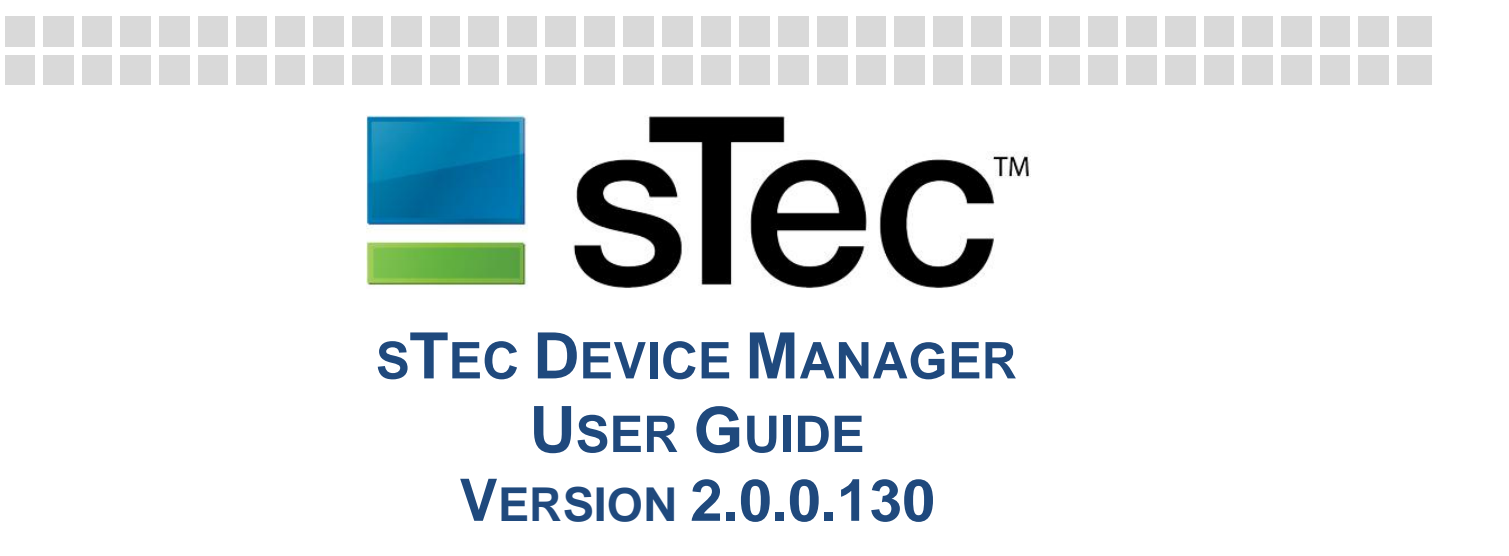

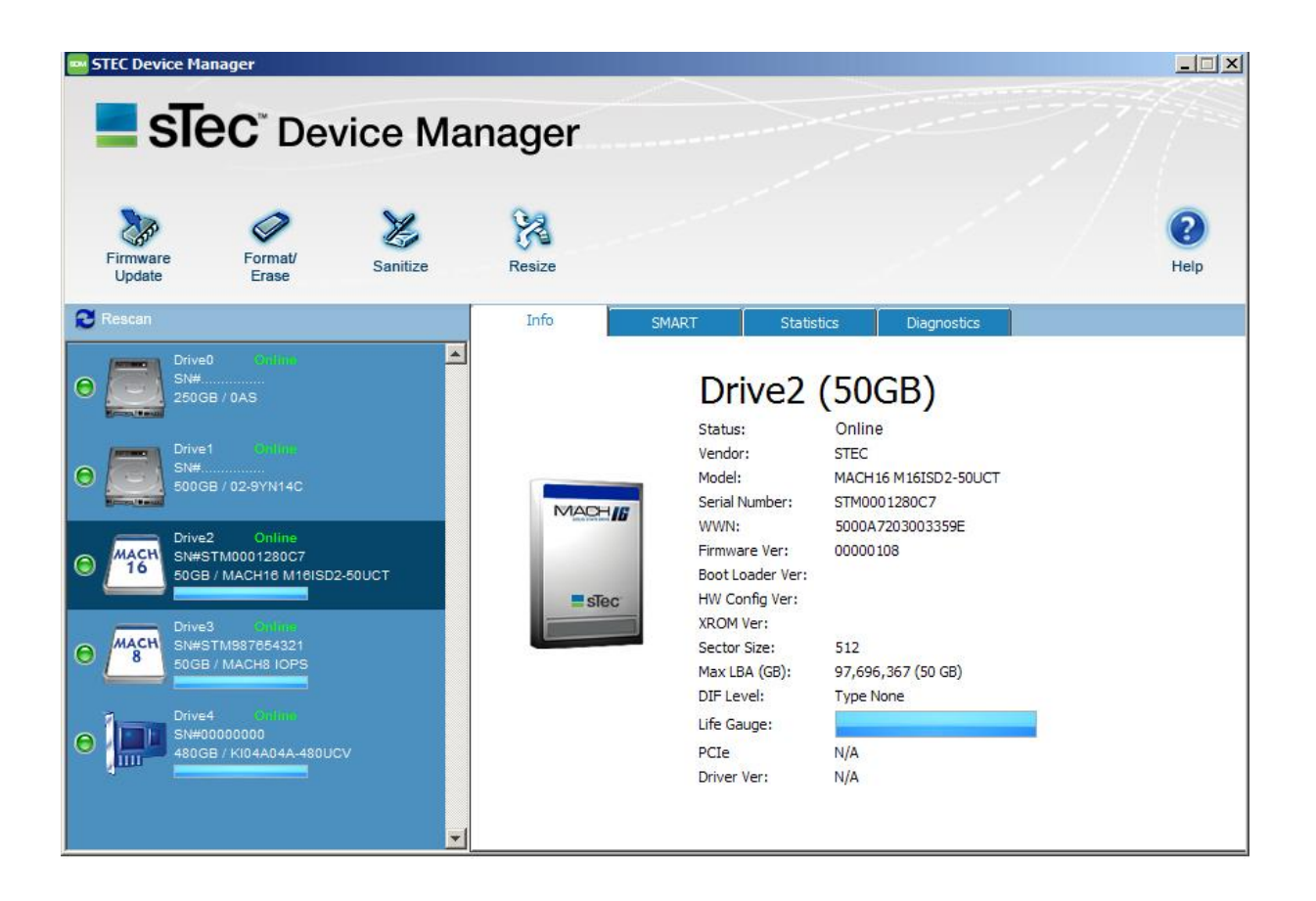

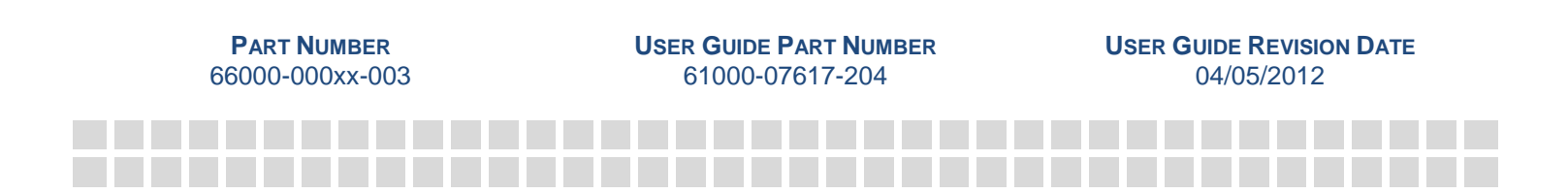

## **EXPORT ADMINISTRATION REGULATIONS**

This document may contain technical data controlled by U.S. Export Administration Regulations and may be subject to the approval of the U.S. Department of Commerce prior to export. Any export, directly or indirectly, in contravention of U.S. Export Administration Regulations, is prohibited. The information provided may be subject to United States Export Controls. Such information should not be downloaded or exported (i) into (or to a national or resident of) Cuba, Iraq, Libya, North Korea, Iran, Syria, or any other country to which the United States has embargoed goods; or given to (ii), anyone on the United States Treasury Department's list of Specially Designated Nationals or the U.S. Commerce Department's Table of Deny Orders. By using this information, you represent and warrant that you are not located in, under control of, or a national or resident of any such country or on any such list.

### **TRADEMARK INFORMATION**

The sTec name, logo, design, and sTec Device Manager (SDM) are trademarks of sTec, Inc. No right, license, or interest to such trademarks is granted hereunder, and the licensee agrees that no such right, license, or interest shall be asserted by the licensee with respect to such trademarks. The remaining product and corporate names mentioned in this document are used for identification purposes only and may be trademarks or registered trademarks of their respective companies.

### DISCLAIMER OF LIABILITY

The performance information and specifications furnished in this document reflect the engineering development objectives of sTec, Inc. and should be used for comparative analysis and reference purposes. The content of this document is accurate as of the date of this publication; however, the information contained herein, including but not limited to any instructions, descriptions and product specifications, is subject to change without prior notice.

STEC, Inc. (STEC) PROVIDES NO WARRANTY WITH REGARD TO THIS DOCUMENT OR ANY OTHER INFORMATION CONTAINED HEREIN AND HEREBY EXPRESSLY DISCLAIMS ANY IMPLIED WARRANTIES OF MERCHANTABILITY OR FITNESS FOR ANY PARTICULAR PURPOSE WITH REGARD TO ANY OF THE FOREGOING. STEC, Inc. ASSUMES NO LIABILITY FOR ANY DAMAGES INCURRED DIRECTLY OR INDIRECTLY FROM ANY TECHNICAL ERRORS, TYPOGRAPHICAL ERRORS, OR OMMISSIONS CONTAINED HEREIN. IN NO EVENT SHALL STEC, Inc. BE LIABLE FOR ANY INCIDENTAL, CONSEQUENTIAL, SPECIAL, OR EXEMPLARY DAMAGES, WHETHER BASED ON TORT, CONTRACT OR OTHERWISE, ARISING OUT OF OR IN CONNECTION WITH THIS DOCUMENT OR ANY OTHER INFORMATION CONTAINED HEREIN OR THE USE THEREOF.

## **COPYRIGHT NOTICE**

Copyright © 2013 sTec, Inc. All rights reserved. This document is copyrighted by sTec, Inc. with all rights reserved. Information contained in this document, including but not limited to any instructions, descriptions and product specifications, is considered confidential by sTec, Inc. and shall not be modified, used, copied, reproduced or disclosed in whole or in part, in any form or by any means, electronic or mechanical, for any purpose, without the express written consent of sTec, Inc.

## **END-USER LICENSE AGREEMENT**

**IMPORTANT – PLEASE READ CAREFULLY BEFORE INSTALLING OR USING THIS SOFTWARE PRODUCT:** This end-user license agreement ("EULA") is a legal agreement between you and sTec that governs your use of the software product.

RIGHTS IN THE SOFTWARE PRODUCT ARE OFFERED ONLY ON THE CONDITION THAT YOU AGREE TO ALL TERMS AND CONDITIONS OF THIS EULA. BY INSTALLING, COPYING, DOWNLOADING, OR OTHERWISE USING THE SOFTWARE PRODUCT, YOU AGREE TO BE BOUND BY THIS EULA. IF YOU DO NOT ACCEPT THIS EULA, DO NOT INSTALL, DOWNLOAD, OR OTHERWISE USE THIS SOFTWARE PRODUCT OR ANY PART THEREOF.

In this EULA, the following terms have the following meanings: "use" means to access, download, install, or otherwise use; "Software" means any software including, without limitation, device drivers, user interfaces, programs, applications, and the like, in object code format; "Software Product" means collectively the Software and any materials and information with respect to the Software that are provided by or on behalf of sTec or that accompany the Software, including any and all images, photographs, art, art work, clip art, fonts or other artistic works, user manuals, descriptions, instructions, and any other possible explanatory written materials or illustrations related thereto ("Documentation"); upgrades, modified versions, updates, additions and copies of the Software Product, if any, licensed to you by sTec under this EULA; "you" and "your" means the end-user who uses the Software or the business entity on whose behalf the end-user uses or installs the Software; "we", "us" and "our" refer to sTec, INC. ("sTec"); "Internal Use" means the use of the Software Product in the course of your business.

1. <u>License Grant</u>. Subject to the terms and conditions of this EULA, sTec grants to you a limited, personal, non-transferable, non-sublicensable, non-exclusive license to use the Software Product only for your Internal Use as part of the product or hardware supplied by or on behalf of sTec in which the Software is contained or for which it is provided.

### 2. Use Restrictions.

- 2.1. You shall not, directly or indirectly, nor permit anyone to: (i) use any Software Product in connection with any illegal, improper or unauthorized activity or purpose, in violation of any applicable law, or in violation of any right of anyone else; (ii) copy or otherwise reproduce (other than to create one back-up copy of) the Software Product or any part thereof; (iii) modify any Software Product; (iv) reverse engineer, reconstruct, disassemble, decompile or otherwise attempt to discover the source code or structure, sequence or organization of the Software; (v) alter, modify, obscure, or remove any copyright or other proprietary notices in connection with any Software Product; (vi) assign, license, sublicense, distribute, publish, make available, lease, re-lease, rent, sell, offer for sale, cause to be sold, or otherwise transfer, by operation of law or otherwise, any Software Product: (vii) use any Software Product for timesharing, service bureau purposes, application service provider purposes, or otherwise use any Software Product on behalf of any third party; (viii) make available any Software Product in any form to anyone other than your employees or contractors who agree in writing to be bound by terms at least as protective of the Software Product and sTec as those in this EULA; (ix) create, or permit to be created by, on behalf of, or for your benefit, any lien, pledge, security interest, or other encumbrance on any Software Product; (x) introduce, or permit the introduction of, any viruses, spyware, malware, adware, worms, or other rogue software or routines into the Software; (xi) create any derivative works or improvements, or otherwise attempt to create or obtain any intellectual property rights, with respect to any Software Product.
- 2.2. In connection with your use of the Software Product or any part thereof, you shall: (i) unconditionally comply with all provisions of this EULA and any accompanying documentation; (ii) comply with all applicable laws, rules and regulations; (iii) use the Software Product for only a lawful and legitimate purpose; (iv) utilize and maintain all copyright and other proprietary notices in connection with the Software Product; and (v) be responsible for preparing and maintaining any and all hardware, software, power, and other environmental conditions or requirements in connection with use of Software Product, including, Internet service, wiring, communication lines, and obtaining and maintaining the necessary permits and certifications.

| STEC DEVICE MANAGER USER GUID | E               |                           |                 |
|-------------------------------|-----------------|---------------------------|-----------------|
| PART NUMBER:                  | 66000-000xx-003 | USER GUIDE PART NUMBER:   | 61000-07617-204 |
| SOFTWARE VERSION:             | 2.0.0.130       | USER GUIDE REVISION DATE: | 04/05/2013      |

- 2.3. No support or maintenance of any Software Product is provided under this EULA. Notwithstanding anything to the contrary, sTec may, in its sole and absolute discretion, discontinue or otherwise terminate the Software Product, in whole or in part.
- 2.4. sTec (or its designees) may, in its sole and absolute discretion, revise, update, and otherwise modify the Software Product and/or any part thereof at any time without notice to or consent from you.

### 3. <u>Title and Ownership</u>.

- 3.1. As between you and sTec, sTec is and shall continue to be the sole and exclusive owner of: (i) the Software Product; (ii) all source code, object code and protocols underlying the Software; (iii) all copies and reproductions of any and all of the foregoing; and (iv) all intellectual property rights and other proprietary rights in connection with any and all of the foregoing (collectively, the "sTec Property"). If the Software is provided to you on any media and you have purchased the media, you own only the media on which the Software is supplied and may retain the media on termination of this EULA provided that you delete and remove the Software from the media.
- 3.2. All rights, title and interests in the sTec Property are exclusively reserved to sTec. This EULA and your rights to use and/or use of any Software Product shall not be deemed a sale of any sTec Property.
- 3.3. You acknowledge and agree that, except for the license granted in Section 1 of this EULA, you will not acquire or obtain any right, title, goodwill, or interest in or to any sTec Property. Notwithstanding anything to the contrary, such license does not, and will not, confer, convey or otherwise transfer to you any ownership right, title or interest in or to any sTec Property.
- 3.4. To the extent that any rights, title, goodwill, or interests in or to any sTec Property may now or hereafter vest in you, you agree to assign, and do hereby assign, to sTec all such rights, title, goodwill and interests in and to any and all sTec Property.

### 4. Warranty Disclaimer; Limitation of Liability; Assumption of Liability.

- 4.1. THE SOFTWARE PRODUCT IS PROVIDED ON AN "AS IS" BASIS WITH ALL FAULTS AND WITHOUT ANY REPRESENTATION OR WARRANTY OF ANY KIND, WHETHER EXPRESS, IMPLIED, STATUTORY, OR OTHERWISE. WITHOUT LIMITING THE FOREGOING, STEC HEREBY DISCLAIMS, AND YOU HEREBY WAIVE, ANY AND ALL WARRANTIES, REPRESENTATIONS, AND CONDITIONS OF ANY KIND WHATSOEVER IN CONNECTION WITH THE SOFTWARE PRODUCT, OR ANY PART THEREOF, INCLUDING, WITHOUT LIMITATION, ANY AND ALL IMPLIED WARRANTIES, REPRESENTATIONS, AND CONDITIONS OF TITLE, MERCHANTABILITY, FITNESS FOR A PARTICULAR PURPOSE, AND NON-INFRINGEMENT.
- 4.2. IN NO EVENT WILL STEC (OR ANY OF ITS PARENT, SUBSIDIARIES OR OTHER AFFILIATES, ANY OF THEIR RESPECTIVE SUCCESSORS OR ASSIGNS, OR ANY OF THEIR RESPECTIVE SHAREHOLDERS, MEMBERS, OWNERS, PRINCIPALS, DIRECTORS, MANAGERS, OFFICERS, EMPLOYEES, AGENTS, REPRESENTATIVES, CONSULTANTS, OR ADVISORS) BE RESPONSIBLE OR LIABLE FOR ANY CLAIMS, ACTIONS, DEMANDS, CHARGES, DAMAGES, EXPENSES (INCLUDING, WITHOUT LIMITATION, ATTORNEYS' FEES AND COSTS), LOSSES, AND OTHER LIABILITIES (COLLECTIVELY, "CLAIMS") IN CONNECTION WITH THE SOFTWARE PRODUCT, OR ANY PART THEREOF, OR ANY USE THEREOF, OR THE EXERCISE OF ANY RIGHTS PROVIDED TO YOU HEREUNDER. INCLUDING, WITHOUT LIMITATION, ANY CLAIMS FOR DIRECT, INDIRECT, CONSEQUENTIAL, INCIDENTAL, SPECIAL, EXEMPLARY, PUNITIVE, OR SIMILAR DAMAGES OF ANY KIND WHATSOEVER, INCLUDING, WITHOUT LIMITATION, (i) LOST PROFITS, (ii) INTERRUPTION OR UNAVAILABILITY OF ACCESS OR USE, (iii) LOSS, INACCURACY, CORRUPTION OR DAMAGE TO ANY SOFTWARE PRODUCT, DATA OR OTHER PROPERTY, (iv) COSTS OF SUBSTITUTE GOODS OR SERVICES. AND (v) DAMAGE, INJURY OR HARM TO ANY PERSON, AND IN ANY EVENT WHETHER BASED UPON ANY THEORY OF LIABILITY, INCLUDING, WITHOUT LIMITATION, BREACH OF

| STEC DEVICE MANAGER USER GUIDE |                 |                           |
|--------------------------------|-----------------|---------------------------|
| PART NUMBER:                   | 66000-000xx-003 | USER GUIDE PART NUMBER:   |
| SOFTWARE VERSION:              | 2.0.0.130       | USER GUIDE REVISION DATE: |

CONTRACT, BREACH OF WARRANTY, NEGLIGENCE, STRICT LIABILITY, TORT, OR OTHERWISE, AND REGARDLESS OF WHETHER YOU OR sTec SHALL BE ADVISED, SHALL HAVE OTHER REASON TO KNOW, OR IN FACT SHALL KNOW OF THE POSSIBILITY OF ANY SUCH CLAIMS.

- 4.3. You represent and warrant that you fully understand the risks associated with any use of the Software Product or any part thereof, and hereby knowingly and voluntarily, without coercion or duress, solely assume any and all risks, responsibilities, obligations and Claims in connection with the Software Product or any part thereof, including, without limitation, all uses by, on behalf of or through you thereof, including, without limitation, (i) determining whether the Software Product are appropriate or will meet any requirement or need of yours or any person, (ii) unavailability or interruption of any Software Product or operations in connection therewith, (iii) loss, inaccuracy, corruption or damage to any Software Product, other software, data, or other property, and (iv) damage, injury or harm to any person.
- 4.4. Notwithstanding anything to the contrary, and without limiting the application of the foregoing, in no event shall sTec (or any of its parent, subsidiaries or other affiliates, any of their respective successors or assigns, or any of their respective shareholders, owners, principals, members, directors, managers, officers, employees, agents, representatives, consultants, or advisors) be responsible or liable for any Claims in connection with any Software Product, including any access, copying, modification, distribution and/or other uses thereof.
- 5. **Export Compliance**. You shall comply with all applicable export laws and regulations, including such laws as promulgated by the U.S. Department of Commerce, the U.S. Department of Treasury Office of Foreign Assets Control, or other U.S. or foreign agency or authority. You shall not export, or allow the export or re-export of, any Software Product in violation of any such laws or regulations. You represent and warrant that you are not located in, under the control of, or a national or resident of any restricted country.
- 6. <u>Choice of Law and Venue</u>. This EULA shall be governed by the laws of the State of California, without regard to any conflict of laws principles. Neither the Uniform Computer Information Transactions Act nor the United Nations Convention on Contracts for the International Sale of Goods shall apply. You hereby consent and agree that all legal proceedings relating to this EULA shall be maintained in a state or federal court of located in Orange County, California, and consent and agree that jurisdiction and venue for such proceedings shall be exclusively with such courts without contest to subject matter jurisdiction, personal jurisdiction, or inconvenient forum. Notwithstanding the foregoing, sTec may also seek and obtain appropriate relief in any court of competent jurisdiction for claims regarding (i) the scope of any licenses granted herein or (ii) its rights in connection with any sTec Property.
- 7. General. This EULA is not transferable or assignable by you, whether voluntarily, involuntarily, by operation of law or otherwise, without sTec's prior written consent and any attempt to do so in violation of this EULA is void and without effect. This EULA is the entire agreement relating to the subject matter hereof and supersedes all prior or contemporaneous oral or written communications and prevails over any conflicting terms of any communication between you and sTec relating to the subject matter hereof. No modification to this EULA will be binding unless in writing and signed by an authorized representative of sTec. Any express waiver or failure to exercise promptly any right under this EULA will not create a continuing waiver or any expectation of non-enforcement. If any provision of this EULA is held to be unenforceable for any reason, such provision shall be reformed only to the extent necessary to make it enforceable. To the extent that any provision of this EULA shall exclude or limit any statutory right or liability which, according to mandatory provisions of any applicable laws cannot be contractually excluded or limited by mutual agreement of the parties, then such provision shall be given only such effect, if any, as is permitted by such applicable laws. sTec will not be responsible for any failure or delay in its performance under this EULA due to causes beyond its reasonable control, including, but not limited to, labor disputes, strikes, lockouts, shortages of or inability to obtain energy, raw materials or supplies, war, terrorism, riot, or natural disasters.

- 8. Consent to Use of Data. sTec may collect technical information relating to your use of the Software Product and any sTec products. You grant sTec and its contractors a perpetual, irrevocable right to use and disclose non-identifiable information relating to your use of the Software Product and sTec products, as long as any disclosed information does not include a key or other mechanism that would enable the information to be re-identified.
- 9. Upgrades. To use the Software Product provided by sTec as an upgrade, update, or supplement (collectively "Upgrade"), you must first be licensed for the original Software identified by sTec as eligible for the Upgrade. This EULA applies to each Upgrade unless sTec provides other terms with the Upgrade. In case of a conflict between this EULA and such other terms, the other terms will prevail.
- 10. Audit. You agree that sTec may audit your use of the Software Product for compliance with these terms at any time, upon reasonable notice. If such an audit reveals any use of the Software Product by you other than in full compliance with the terms of this EULA, you will reimburse sTec for all reasonable expenses related to such audit in addition to any other liabilities you may incur as a result of such non-compliance.

### 11. Third Party and Open Source Software.

- 11.1. The Software may contain or be distributed with third party software covered by an open source software license ("Open Source Software") or other third party software ("Third Party Software"), which may be covered by a different license. If Open Source Software is included, the terms and conditions of this license do not apply to the Open Source Software. If Third Party Software is included, the terms and conditions of this license may not apply to Third Party Software. Information concerning the inclusion of Open Source Software and Third Party Software, if any, and the notices, license terms, and disclaimers applicable to that software are generally contained in a corresponding license file identified with file names such as "notice," "license," "license.txt," "readme," "readme.txt," or "copying"; you should contact sTec support if you cannot find any Open Source Software or Third Party Software license. If the Open Source Software licenses include a license that provides for the availability of source code (e.g., the GNU General Public License) and the corresponding source code is not included with the Software, contact sTec support or check sTec's product support pages to learn how to obtain such source code.
- 12. Term and Termination. This EULA will be effective upon use or installation of the Software Product and will terminate upon the earlier of: (a) your failure to comply with any term of this EULA; or (b) your return, destruction, or deletion of all instances and copies of the Software Product in your possession. Upon termination of this EULA, at sTec's request, you will certify in writing to sTec that all instances and copies of the Software Product, or any portion thereof, have either been returned to sTec or otherwise destroyed or deleted from any of your computers, hard drives, networks, and other media the Software Product and all copies thereof. Sections 2.3, 2.4, 3 through 9, and 12, inclusive, shall survive termination of this EULA and remain enforceable in accordance with their terms.

## CONVENTIONS

The following icon and text conventions are used throughout this document to identify additional information of which the reader should be aware.

| CONVENTIONS    |      | DESCRIPTION                                                                                                    |
|----------------|------|----------------------------------------------------------------------------------------------------|
| CAUTION        |      | This icon denotes the use of extreme caution and the user<br>must exercise good judgment according to previous<br>experience before advancing to the next procedure. The icon<br>also indicates the existence of a hazard that could result in<br>equipment or property damage, or equipment failure if the<br>instructions are not observed. |
| NOTE           |      | This icon denotes additional or related information that the user may find useful. It also identifies any information that relates to the safe operation of the equipment, software, or related items.                                                                                                    |
| Bold           | Text | Used to indicate important technical notes.                                                                                                    |
| Bold Italic    | Text | Used to indicate <i>critical instructions</i> .                                                                                                    |
| Light Blue     | Text | Used to indicate a hyperlink or "jump" to a related topic or subtopic. In addition, the text may be <b>bold</b> .                                                                                                    |
| Dark Blue Bold | Text | Used to indicate a hyperlink or "jump" to a related topic or subtopic. In addition, the text by be <b>bold italic</b> .                                                                                                    |

## **REVISION HISTORY**

| REVISION STATUS SUMMARY SHEET |            |         |                                                                                                 |
|-------------------------------|------------|---------|-------------------------------------------------------------------------------------------------|
| REVISION                      | DATE       | PAGE(S) | DESCRIPTION                                                                                     |
| 2.0                           | 08/15/2012 | All     | Initial release.                                                                                |
| 2.1                           | 09/07/2012 | All     | Preliminary release.                                                                            |
| 2.2                           | 10/12/2012 | ii      | Export Administration Regulations statement clarified.                                          |
|                               |            | 15      | Table 1; added sTec ZeusRAM to list of supported products.                                      |
|                               |            | 17      | Table 2; updated build number to 2.0.0.118 for archives.                                        |
|                               |            | 32      | Figure 5; SMART Panel-SCSI Panel interface updated to reflect new option of "Clear Smart Data". |
|                               |            | 32      | Topic; Clear Smart Alerts developed.                                                            |
|                               |            | 44      | Table 7; ClearSmartAlerts subcommand added to listing.                                          |
|                               |            | 50      | Topic; ClearSmartAlerts developed for SDMCLI reference.                                         |
| 2.3                           | 11/12/2012 | All     | Editorial and technical review.                                                                 |
|                               |            | Title   | Removed trademark notice from title, stylistic inconsistency.                                   |
|                               |            | ii-79   | Headers; removed CONFIDENTIAL from all headers.<br>Obsolete specification.                      |
|                               |            |         | Footers; updated part number and revision date.                                                 |
|                               |            | 77      | Contact Information page updated.                                                               |
| 2.4                           | 04/05/2013 | All     | General review and edit.                                                                        |
|                               |            | All     | Screenshots have been updated according to new convention.                                      |
|                               |            | Front   | Title page information updated.                                                                 |
|                               |            | Footers | Footer information updated.                                                                     |
|                               |            | 14      | Table 1; updated supported family product listing.                                              |
|                               |            | 16      | Table 2; updated build number to 2.0.0.130 for archives.                                        |
|                               |            | Back    | Back page information updated.                                                                  |

# TABLE OF CONTENTS

SOFTWARE VERSION:

| Audience                                                                                                    |                                                                                                    | <br>13                                                                                                    |
|----------------------------------------------------------------------------------------------------|----------------------------------------------------------------------------------------------------|----------------------------------------------------------------------------------------------------|
| Supported Produ                                                                                                    | ucts                                                                                                    | <br>14                                                                                                    |
| Features                                                                                                    |                                                                                                    | <br>                                                                                                    |
| Specifications                                                                                                    |                                                                                                    |                                                                                                    |
| INSTALLATION                                                                                                    |                                                                                                    |                                                                                                    |
| Overview                                                                                                    |                                                                                                    | <br>                                                                                                    |
| Prerequisites                                                                                                    |                                                                                                    | <br>15                                                                                                    |
| Operating Sys                                                                                                    | stems                                                                                                    | <br>15                                                                                                    |
| Java Virtual M                                                                                                    | lachine                                                                                                    | <br>15                                                                                                    |
| User Privilege                                                                                                    | S                                                                                                    | <br>15                                                                                                    |
| System Hardwa                                                                                                    | re Requirements                                                                                                    | <br>16                                                                                                    |
| Archive Files                                                                                                    |                                                                                                    | <br>16                                                                                                    |
| Log Files                                                                                                    |                                                                                                    | <br>17                                                                                                    |
| SDMCMD Instal                                                                                                    | lation                                                                                                    | <br>                                                                                                    |
| Windows Insta                                                                                                    | allation                                                                                                    | <br>                                                                                                    |
| Linux Installat                                                                                                    | ion                                                                                                    | <br>                                                                                                    |
| SDMGUI Installa                                                                                                    | ation                                                                                                    | <br>                                                                                                    |
| Windows Insta                                                                                                    | allation                                                                                                    | <br>                                                                                                    |
| VVINDOWS UNIT                                                                                                    | ion                                                                                                    | <br>                                                                                                    |
| Linux Installat                                                                                                    | IUII<br>Il Procoduro                                                                                                    | <br>2Z<br>24                                                                                                   |
| SDMGIII                                                                                                    |                                                                                                    |                                                                                                    |
| Overview                                                                                                    |                                                                                                    | 25                                                                                                    |
| Starting SDM                                                                                                    |                                                                                                    | 25                                                                                                    |
| Navigating the C                                                                                                    | SUI                                                                                                    |                                                                                                    |
| Devices Wind                                                                                                    | OW                                                                                                    |                                                                                                    |
| Toolbar                                                                                                    | -                                                                                                    | <br>                                                                                                    |
| Firmware U                                                                                                    | pdate                                                                                                    | <br>27                                                                                                    |
| Format/Eras                                                                                                    | ,<br>se                                                                                                    | <br>27                                                                                                    |
| Sanitize                                                                                                    |                                                                                                    | <br>27                                                                                                    |
| Resize                                                                                                    |                                                                                                    | <br>27                                                                                                    |
| Help                                                                                                    |                                                                                                    | <br>27                                                                                                    |
| Utility Panels.                                                                                                    |                                                                                                    | <br>                                                                                                    |
| Information                                                                                                    | Panel                                                                                                    | <br>                                                                                                    |
| S.M.A.R.T.                                                                                                    | Specification                                                                                                    | <br>                                                                                                    |
| SMART                                                                                                    | Panel-SCSI Data                                                                                                    | <br>                                                                                                    |
|                                                                                                    | Listing-SCSI Data                                                                                                    | <br>                                                                                                    |
| SMART                                                                                                    |                                                                                                    |                                                                                                    |
| SMART<br>Create C                                                                                                    | Sv File                                                                                                    | <br>                                                                                                    |
| SMART<br>Create C<br>Clear Sn                                                                                                    | Csv File<br>nart Alerts                                                                                                    | <br>                                                                                                    |
| SMART<br>Create C<br>Clear Sn<br>Smart Pa                                                                                                    | Csv File<br>nart Alerts<br>anel-SATA Data                                                                                                    | <br>                                                                                                    |
| SMART<br>Create C<br>Clear Sn<br>Smart Pa<br>Smart Li                                                                                                    | Csv File<br>nart Alerts<br>anel-SATA Data<br>sting-SATA Data                                                                                                    |                                                                                                    |
| SMART<br>Create C<br>Clear Sn<br>Smart Pa<br>Smart Li<br>Statistics Pa<br>Diagnostics                                                                                                    | Csv File<br>nart Alerts<br>anel-SATA Data<br>sting-SATA Data<br>anel                                                                                                    |                                                                                                    |
| SMART<br>Create C<br>Clear Sn<br>Smart Pa<br>Smart Li<br>Statistics Pa<br>Diagnostics<br>Diagnostics                                                                                                    | Csv File<br>nart Alerts<br>anel-SATA Data<br>sting-SATA Data<br>anel<br>Panel                                                                                                    |                                                                                                    |
| SMART<br>Create C<br>Clear Sn<br>Smart Pa<br>Smart Li<br>Statistics Pa<br>Diagnostics<br>Diagnostics                                                                                                    | Csv File<br>nart Alerts<br>anel-SATA Data<br>sting-SATA Data<br>anel<br>Panel<br>Panel Options<br>Field Data                                                                                                    | 31<br>31<br>32<br>32<br>33<br>33<br>34<br>34<br>34                                                             |
| SMART<br>Create C<br>Clear Sn<br>Smart Pa<br>Smart Li<br>Statistics Pa<br>Diagnostics<br>Diagnostics<br>Generate<br>Run Diag                                                                                              | Csv File<br>nart Alerts<br>anel-SATA Data<br>sting-SATA Data<br>anel<br>Panel<br>Panel Options<br>e Field Data<br>anostics                                                                                                    | 31<br>31<br>32<br>32<br>33<br>33<br>34<br>34<br>34<br>34                                                       |
| SMART<br>Create C<br>Clear Sn<br>Smart Pa<br>Smart Li<br>Statistics Pa<br>Diagnostics<br>Diagnostics<br>Generate<br>Run Diag<br>Reset to                                                                                  | Csv File<br>nart Alerts<br>anel-SATA Data<br>sting-SATA Data<br>anel<br>Panel Options<br>e Field Data<br>gnostics<br>Factory Defaults                                                                                                    | 31<br>31<br>32<br>32<br>33<br>33<br>34<br>34<br>34<br>34<br>34<br>34                                           |
| SMART<br>Create C<br>Clear Sn<br>Smart Pa<br>Smart Li<br>Statistics Pa<br>Diagnostics<br>Diagnostics<br>Generate<br>Run Diag<br>Reset to<br>Set Cach                                                                      | Csv File<br>nart Alerts<br>anel-SATA Data<br>sting-SATA Data<br>nel<br>Panel Options<br>Faclo Data<br>factory Defaults<br>ne Line Flush Size                                                                                                    | 31<br>31<br>32<br>32<br>33<br>33<br>34<br>34<br>34<br>34<br>34<br>34<br>34<br>34                               |
| SMART<br>Create C<br>Clear Sn<br>Smart Pa<br>Smart Li<br>Statistics Pa<br>Diagnostics<br>Diagnostics<br>Generate<br>Run Diag<br>Reset to<br>Set Cach                                                                      | Csv File<br>nart Alerts<br>anel-SATA Data<br>sting-SATA Data<br>panel<br>Panel Options<br>Field Data<br>gnostics<br>Factory Defaults<br>he Line Flush Size                                                                                                    | 31<br>31<br>32<br>32<br>33<br>33<br>34<br>34<br>34<br>34<br>34<br>34<br>34<br>35                               |
| SMART<br>Create C<br>Clear Sn<br>Smart Pa<br>Smart Li<br>Statistics Pa<br>Diagnostics<br>Diagnostics<br>Generate<br>Run Diag<br>Reset to<br>Set Cach<br>DEVICE MANAGEME<br>Overview                                       | Csv File<br>nart Alerts<br>anel-SATA Data<br>sting-SATA Data<br>anel<br>Panel Options<br>Panel Options<br>Factory Defaults<br>ne Line Flush Size                                                                                                    | 31<br>31<br>32<br>32<br>33<br>33<br>34<br>34<br>34<br>34<br>34<br>34<br>34<br>35<br>35                         |
| SMART<br>Create C<br>Clear Sn<br>Smart Pa<br>Smart Li<br>Statistics Pa<br>Diagnostics<br>Diagnostics<br>Generate<br>Run Diag<br>Reset to<br>Set Cach<br>DEVICE MANAGEME<br>Overview                                       | Csv File<br>nart Alerts<br>anel-SATA Data<br>sting-SATA Data<br>anel<br>Panel Options<br>Factory Defaults<br>Factory Defaults<br>ne Line Flush Size<br>es                                                                                                    | 31<br>31<br>32<br>32<br>33<br>33<br>34<br>34<br>34<br>34<br>34<br>34<br>34<br>34<br>35<br>35<br>35             |
| SMART<br>Create C<br>Clear Sn<br>Smart Pa<br>Smart Li<br>Statistics Pa<br>Diagnostics<br>Diagnostics<br>Generate<br>Run Diag<br>Reset to<br>Set Cach<br>DEVICE MANAGEME<br>Overview<br>Firmware Updat<br>Formatting a Dri | Csv File<br>nart Alerts<br>anel-SATA Data<br>sting-SATA Data<br>anel<br>Panel Options<br>Panel Options<br>Factory Defaults<br>Factory Defaults<br>Pactory Defaults<br>Factory Defaults<br>Pactory Defaults<br>Pactory Defaults<br>Pactory Defaults<br>Pactory Defaults<br>Pactory Defaults<br>Pactory Defaults<br>Pactory Defaults | 31<br>31<br>32<br>32<br>33<br>33<br>34<br>34<br>34<br>34<br>34<br>34<br>34<br>34<br>35<br>35<br>35<br>35<br>36 |
| SMART<br>Create C<br>Clear Sn<br>Smart Pa<br>Smart Li<br>Statistics Pa<br>Diagnostics<br>Diagnostics<br>Generate<br>Run Diag<br>Reset to<br>Set Cach<br><b>DEVICE MANAGEME</b><br>Overview                                | Csv File<br>nart Alerts<br>anel-SATA Data<br>sting-SATA Data<br>anel<br>Panel Options<br>Panel Options<br>Factory Defaults<br>Factory Defaults<br>Factory Defaults<br>Panel Flush Size<br>SER GUIDE                                                                                                    | 31<br>31<br>32<br>32<br>33<br>33<br>34<br>34<br>34<br>34<br>34<br>34<br>34<br>34<br>35<br>35<br>35<br>35<br>36 |

04/05/2013

2.0.0.130

| Sanitizing a Drive            | 38 |
|-------------------------------|----|
| Resizing a Drive              |    |
| On-Line Heln                  | 40 |
| SDMCMD COMMAND LINE INTERFACE |    |
| Overview                      | 41 |
| Command Execution             | 41 |
| Command Syntax                | 41 |
| Listing the Installed Devices | 42 |
| Subcommands                   | 43 |
| Input Parameters              | 40 |
| Nevice References             | 44 |
| Operation Results             | 45 |
| Command Outout                |    |
| Heln                          | 46 |
| CantureFieldData              | 40 |
| ClearSmartAlerts              |    |
| Firmwarel Ingrade             |    |
| Format                        | 51 |
| GenerateClearPrivilegeFile    |    |
| GetDefaultPath                |    |
| GetDeviceCanabilities         |    |
| GetDrivePrivilene             | 56 |
| GetInfo                       |    |
| GetPrivPath                   | 59 |
| GetState                      | 60 |
| GetStatistics                 |    |
| GetSystemName                 |    |
| GetVersion                    |    |
|                               | 66 |
| Resize                        |    |
| ResizeGB                      | 68 |
| RunDiagnostic                 | 69 |
| Sanitize                      | 70 |
| Scanl ocal                    | 71 |
| SetCachel ineFlushSize        | 77 |
| SetFactoryDefaults            | 73 |
| SetPrivPath                   | 74 |
| GLOSSARY                      | 75 |
| CONTACT INFORMATION           |    |
| United States                 | 77 |
| Worldwide                     |    |
| Customer Support              |    |
|                               | 78 |
|                               |    |

# LIST OF FIGURES

| Figure 1: sTec Device Manager              | 13 |
|--------------------------------------------|----|
| Figure 2: The SDM Graphical User Interface | 25 |
| Figure 3: The SDMGUI Toolbar               | 26 |
| Figure 4: The Information Panel            | 28 |
| Figure 5: SMART Panel-SCSI Data            | 30 |
| Figure 6: SMART Panel-SATA Data            | 32 |
| Figure 7: The Statistics Panel             | 33 |
| Figure 8: The Diagnostics Panel            | 34 |
| Figure 9: The SDM Command Line Interface   | 42 |

# LIST OF TABLES

| Table 1: Supported Products                      | 14 |
|--------------------------------------------------|----|
| Table 2: SDM Archive Descriptions                | 16 |
| Table 3: SDM Log File Default Locations          | 17 |
| Table 4: Information Field Descriptions          | 28 |
| Table 5: SMART Panel Listing-SCSI Data           | 31 |
| Table 6: SMART Panel Listing-SATA Data           | 32 |
| Table 7: SDMCMD Subcommands                      | 43 |
| Table 8: SDMCMD Input Parameters                 | 44 |
| Table 9: SDMCMD Operational Results              | 45 |
| Table 10: CaptureFieldData Input Parameters      |    |
| Table 11: ClearSmartAlerts Input Parameters      | 49 |
| Table 12: FirmwareUpdgrade Input Parameters      | 50 |
| Table 13: Format Input Parameters                | 51 |
| Table 14: GetDeviceCapabilities Input Parameters | 54 |
| Table 15: GetDrivePrivilege Input Parameters     | 56 |
| Table 16: GetInfo Input Parameters               | 57 |
| Table 17: GetState Input Parameters              | 60 |
| Table 18: GetStatistics Input Parameters         | 62 |
| Table 19: LogMessage Input Parameters            | 66 |
| Table 20: Resize Input Parameters                | 67 |
| Table 21: ResizeGB Input Parameters              | 68 |
| Table 22: RunDiagnostic Input Parameters         | 69 |
| Table 23: Sanitize Input Parameters              | 70 |
| Table 24: SetCacheLineFlushSize Input Parameters | 72 |
| Table 25: SetFactoryDefaults Input Parameters    | 73 |
| Table 26: SetPrivPath Input Parameters           | 74 |
| Table 27: Glossary of Terms                      | 75 |

# SCOPE

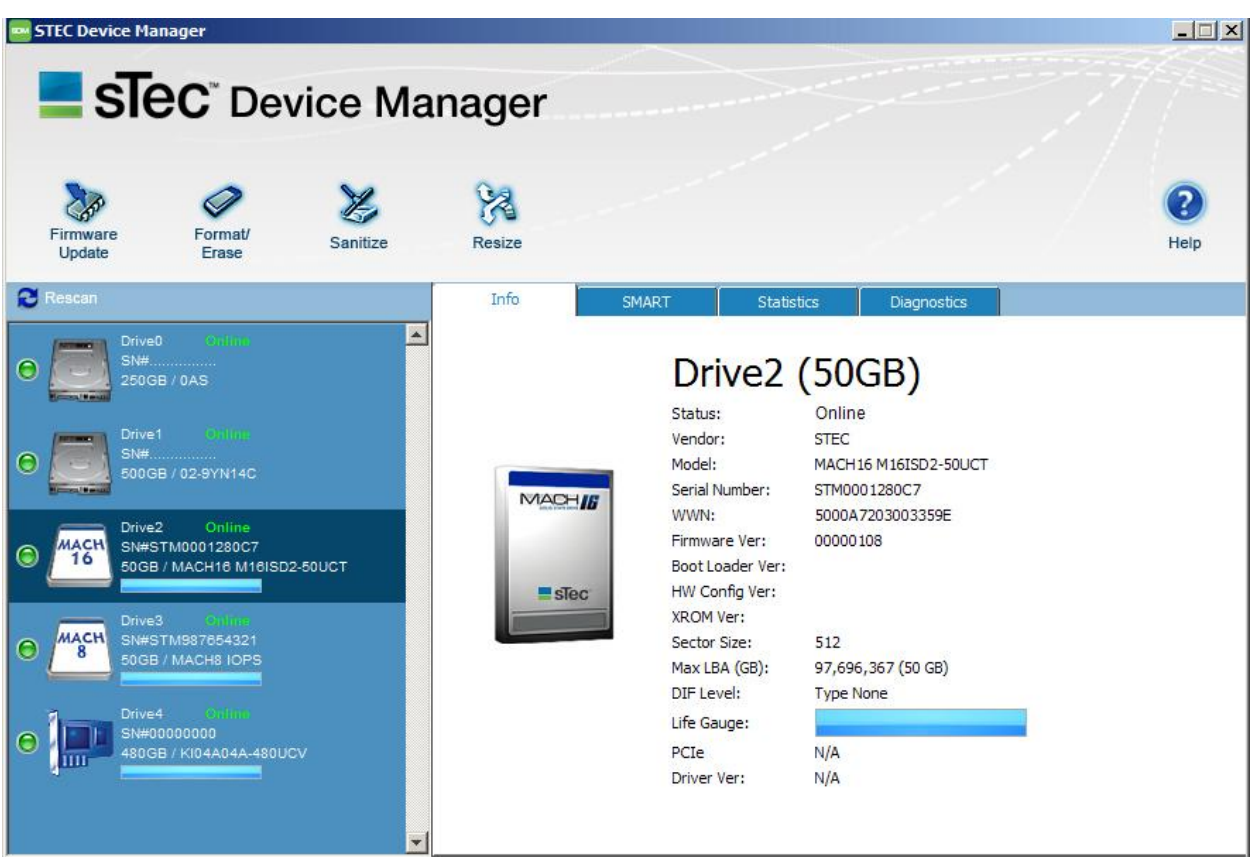

Figure 1: sTec Device Manager

## **OVERVIEW**

Welcome to the sTec Device Manager<sup>™</sup> (SDM). The SDM is designed to efficiently assist in the administration of sTec Solid-State Drive (SSD) and Solid-State Accelerator (SSA) devices. While many IT organizations have embraced the benefits of solid-state technology, many of the current hard disk drive utilities have proven woefully inadequate in the management of enterprise solid-state devices. SDM provides the ability to easily update and configure sTec SSDs and SSAs.

## AUDIENCE

This user guide is intended for system administrators, network administrators, and other IT professionals. It is therefore written specifically for a technically advanced audience; it is not intended for end-users that will eventually purchase the commercially available product. The *user*, as referenced throughout the manual, it primary concerned with industrial, commercial and military networking applications.

66000-000xx-003 2.0.0.130 USER GUIDE PART NUMBER: USER GUIDE REVISION DATE: 61000-07617-204 04/05/2013

## SUPPORTED PRODUCTS

The SDM can update and configure the following sTec SSDs and SSAs as outlined in Table 1.

### Table 1: Supported Products

| PRODUCT FAMILY   | GENERATION | DESCRIPTION                                            |
|------------------|------------|--------------------------------------------------------|
| s1120, s1122     | Gen2       | PCIe 2.1 x4 Lane Solid-State Accelerators (SSAs).      |
| s620             | Gen2       | SATA (SATA II) Solid-State Drives (SSDs).              |
| ZeusRAM          | Gen3       | ZeusRAM SAS (Serial-Attached SCSI) Solid-State Drives. |
| s440             | Gen4       | Fiber Channel (FC) Solid-State Drives (SSDs).          |
| s840, s842, s846 | Gen4       | SAS (Serial-Attached SCSI) Solid-State Drives (SSDs).  |

## **F**EATURES

| FEATURE                   | DESCRIPTION                                                                                                    |
|---------------------------|----------------------------------------------------------------------------------------------------|
| Cross-Platform Solution   | Simplifies the management of sTec SSDs and SSAs in Windows and Linux enterprise environments.                         |
| GUI Drive Management      | Manage sTec SSDs and SSAs using a user-friendly GUI interface.                                                        |
| CLI Drive Management      | An alternate command line interface that supports the use of Windows batch files and Linux scripts to automate tasks. |
| Drive Health Check        | SDM GUI is capable of manual or scheduled health checks to monitor the health and state of sTec SSDs and SSAs.        |
| SDM Log File              | SDM generates a log file to assist in the diagnosis of drive issues.                                                  |
| Multiple Drive Management | Simultaneous management of multiple drives, i.e., firmware download, sanitize and format, etc., for different drives. |

## **SPECIFICATIONS**

| SPECIFICATION                    | DESCRIPTION                                                                                                    |
|----------------------------------|----------------------------------------------------------------------------------------------------|
| Overview                         | Software solution that is independent of host hardware for managing multiple sTec drives.                                                           |
| Solid-State Device Compatibility | Any sTec SAS, Fibre Channel, PCIe and SATA solid state drive.                                                                                       |
| Operating Systems                | Microsoft Windows Server 2008 R2, 64-Bit.                                                                                                    |
|                                  | Linux Distributions – OEL 5.6, RHEL 5/6, SUSE Enterprise 11, 64-Bit.                                                                                |
| Capabilities                     | All inclusive sTec SSD management solution; firmware upgrades, format, sanitize, capture field data and drive statistics, retrieve S.M.A.R.T. data. |
| Management                       | GUI or CLI utilities to manage solid-state devices.                                                                                                 |

# INSTALLATION

## **OVERVIEW**

This section addresses issues regarding the compatibility, system requirements, installation and configuration of sTec Device Manager (SDM).

## PREREQUISITES

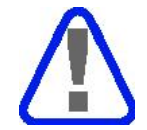

The prerequisite software described below should be installed and configured before you install SDM.

### **OPERATING SYSTEMS**

| PREREQUISITE             | DESCRIPTION                                                           |
|--------------------------|-----------------------------------------------------------------------|
| Microsoft Windows        | Microsoft Windows Server 2003, Standard/Enterprise, 32-bit or 64 bit. |
|                          | Microsoft Windows Server 2008, Standard/Enterprise, 32-bit or 64-bit. |
|                          | Microsoft Windows XP, SP1, SP2, 64-Bit Extended                       |
| Red Hat Enterprise Linux | Red Hat Enterprise Linux (RHEL) 5 64-bit                              |
|                          | Red Hat Enterprise Linux (RHEL) 6 64-bit                              |
| SUSE Linux               | SUSE Linux Enterprise Server (SLES) 11, 64I-bit                       |
| Oracle Linux             | Oracle Enterprise Linux (OEL) 5.6                                     |

### **JAVA VIRTUAL MACHINE**

| PREREQUISITE | DESCRIPTION                                                                                                    |
|--------------|----------------------------------------------------------------------------------------------------|
| Java SE      | Java SE 6 or later. Latest version of Java Virtual Machine (JVM) installed on the local system to run the SDMGUI. |
|              | Web: http://www.java.com/en/download/index.jsp                                                                    |

### **USER PRIVILEGES**

| PREREQUISITE        | DESCRIPTION   |
|---------------------|---------------|
| Microsoft Windows   | Administrator |
| Linux Distributions | Root          |

## **SYSTEM HARDWARE REQUIREMENTS**

| Ітем            | DESCRIPTION                                                                       |  |
|-----------------|-----------------------------------------------------------------------------------|--|
| CPU             | Intel Itanium 2, Xeon or equivalent 64-bit processor, 1.4GHz minimum clock speed. |  |
| Memory          | 512MB RAM, 1TB (Enterprise, Datacenter), 2TB (Itanium-based systems).             |  |
| Hard Disk Drive | 10GB available disk space minimum (40GB or greater).                              |  |
| Network         | Internet connection required for downloads and upgrades.                          |  |
| Optical Drive   | CD-ROM/DVD-ROM optional.                                                          |  |
| Display         | Super VGA (1024 x 768) or higher resolution monitor.                              |  |
| Peripherals     | Keyboard and Mouse (Printer optional).                                            |  |

## **ARCHIVE FILES**

The SDMGUI and SDMCMD interfaces are encapsulated within archives for both the Windows and Linux platforms. An authorized sTec representative will e-mail the desired SDMGUI or SDMCMD to the user. The archives must be unpacked in a default directory or a temporary directory. It is recommended that the user create the default or temporary directories off the root of the drive hierarchy. Table 2 lists the available archives and descriptions.

| STEC PART NUMBER |                           | DESCRIPTION                                                                             |  |
|------------------|---------------------------|-----------------------------------------------------------------------------------------|--|
| 66000-00017-003  | sdmcmd.2.0.0.130.zip      | SDM Command Line for Windows, 32-bit                                                    |  |
| 66000-00018-003  | sdminstall.2.0.0.130.zip  | SDM Graphical User Interface (SDMGUI) for Windows and Linux systems, 32-bit and 64-bit. |  |
| 66000-00019-003  | sdmcmd.2.0.0.130.tar.gz   | SDM Command Line for 32-bit Linux systems.                                              |  |
| 66000-00020-003  | sdmcmd64.2.0.0.130.tar.gz | SDM Command Line for 64-bit Linux systems.                                              |  |

### **Table 2: SDM Archive Descriptions**

## LOG FILES

The log file, *sdmlogfile.txt*, contains a history of all actions performed by the SDM, both for SDMGUI and SDMCMD. Each log entry has a date and time stamp that correlates with the action. The log file resides in the SDM default directory, which is platform dependent. Table 3 lists the default locations.

| PLATFORM   | LOCATION                         |
|------------|----------------------------------|
| Linux      | \$HOME (usually /home/username). |
| Windows    | \$USERPROFILE                    |
| Windows 7  | \Users\Username                  |
| Windows XP | \Documents and Settings\Username |

Table 3: SDM Log File Default Locations

The following is an excerpt of a log file. Log files can be used for timing various operations.

| 20110224 113544.271 | API GetInfo target=gen3     | Bsas:Drive1               |
|---------------------|-----------------------------|---------------------------|
| 20110224 113544.271 | SCSI transaction for sdmScs | iGetInfo Inquiry Page 0   |
| 20110224 113544.271 | Before State                | : SetUp                   |
| 20110224 113544.271 | Before Command              | : INQUIRY                 |
| 20110224 113544.271 | Before CDB                  | : 12 00 00 00 ff 00 len=6 |
| 20110224 113544.271 | Before DataDirection        | : DeviceToHost            |
| 20110224 113544.271 | Before DataBuffer           | : 0022f708                |
| 20110224 113544.271 | Before DataLength           | : 255                     |
| 20110224 113544.271 | Before Timeout              | : 0                       |
| 20110224 113544.271 | Before SSRCB has not bee    | en executed yet           |
| 20110224 113544.271 | Before StatusByte           | : 00 GOOD                 |
| 20110224 113544.271 | Before SenseData            | : len=0                   |
| 20110224 113544.271 | Before DataXferred          | : 0                       |
| 20110224 113544.271 | SCSI done for sdmScsiGetIn  | fo Inquiry Page 0, rc=0   |

## **SDMCMD** INSTALLATION

The following procedures are for the installation of the SDM Command Line Interface (CLI) or SDMCMD. Please see the *SDMGUI Installation* if you want to install the SDM GUI under Windows or Linux.

### WINDOWS INSTALLATION

To install the SDM Command Line Interface (SDMCMD) under Windows:

- 1. Create a directory of C: >SDMCMD (or any other desired directory name).
- 2. Unzip the contents of the sdmcmd.2.0.0.130.zip file in the directory.
- 3. See the **SDMCMD** section in this manual for command syntax and usage.

### LINUX INSTALLATION

To install the SDM Command Line Interface (SDMCMD) under Linux:

- 1. Create a directory of /SDMCMD (or any other desired directory name).
- 2. Unpack the contents of:
  - a. The sdmcmd.2.0.0.130.tar.gz file (32-bit Linux systems) in the directory, or;
  - b. The **sdmcmd64.2.0.0.130.tar.gz** file (64-bit Linux systems) in the directory.
- 3. See the **SDMCMD** section in this manual for command syntax and usage.

## **SDMGUI** INSTALLATION

The following procedures are for the installation of the SDM Graphical User Interface (GUI) or SDMGUI. Please see the *SDMCMD Installation* if you want to install the SDM CLI under Windows or Linux.

### WINDOWS INSTALLATION

To install the SDM Graphical User Interface (SDMGUI) under Windows:

- 1. Create a temporary installation folder or directory.
- 2. Unzip the contents of **sdminstall.2.0.0.130.zip** into the temporary directory. Make sure to extract all the files before performing the remaining steps.
- 3. Double-click the **sdminstall.2.0.0.130.jar** file. The End-User License Agreement will appear. You must read and scroll to the end of the License Agreement to activate the **Accept** option.

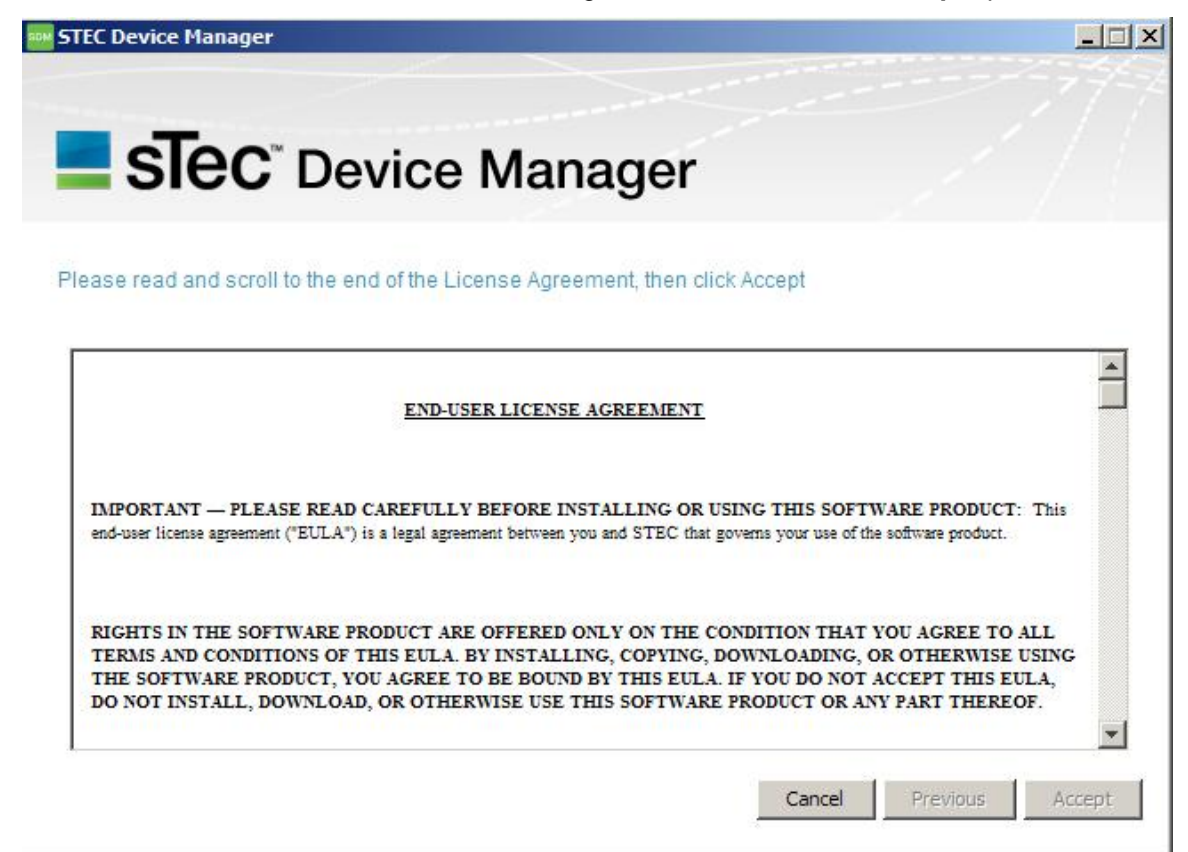

4. Click **Accept** after the option becomes available. The installer will prompt you to choose the location of the working directory. The default path with appear in the **Current working directory**: text box. You can use the **Browse** option to navigate to an alternate installation directory.

| STEC Device Manager                                                                                                    | ×                       |
|----------------------------------------------------------------------------------------------------|-------------------------|
| <b>STEC</b> <sup>®</sup> Device Manager                                                                                                    |                         |
| Choose the location of the Device Manager install<br>Current working directory:<br>C:\Program Files (x86)\STEC\STEC Device Manager\<br>Browse<br>Uninstall the application? |                         |
|                                                                                                    | Cancel Previous Install |

5. Click **Install**. The SDMGUI will be installed. The following message window will appear at the end of a successful installation:

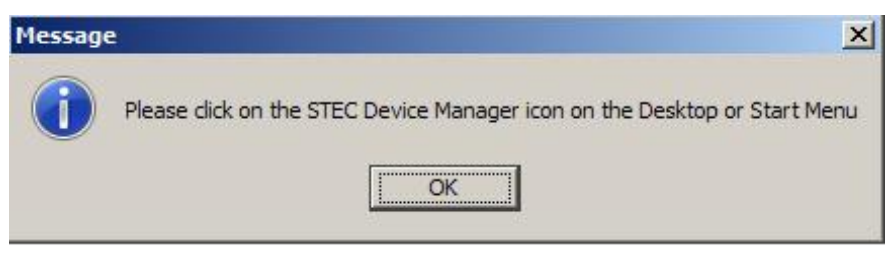

6. Click **OK** to close the message window. There will be a sTec Device Manager icon on the desktop and a sTec Device Manager item installed in the Start menu. You may double-click the desktop icon or select the menu item to start sTec Device Manager.

### WINDOWS UNINSTALL PROCEDURE

If you want to remove the SDMGUI under Windows:

1. Double-click the **sdminstall.jar** file. The End-User License Agreement will appear. You must scroll to the end of the License Agreement to activate the **Accept** option.

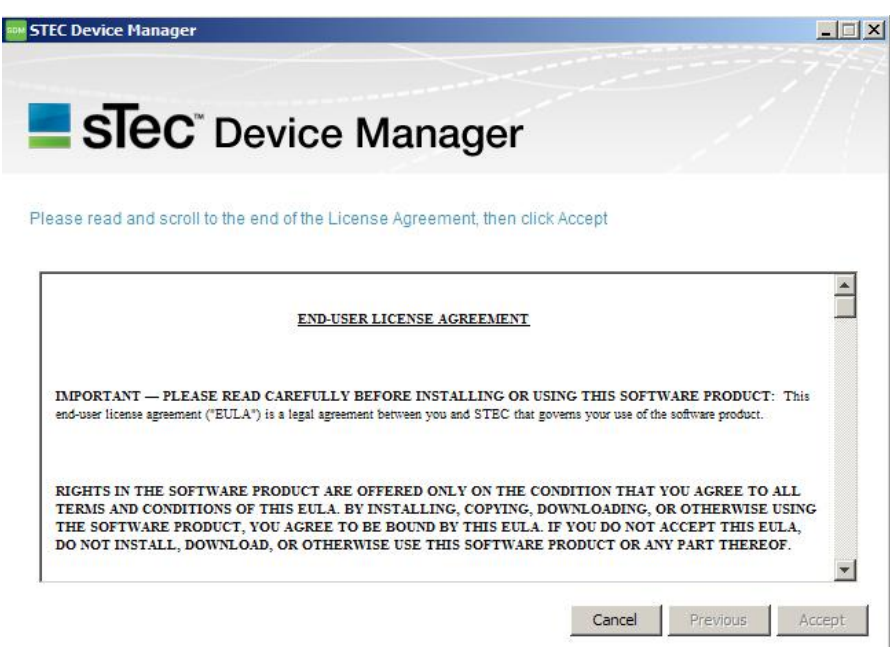

2. Place a check mark in the **Uninstall the application?** check box and then click **Install**. The SDMGUI, desktop icon and menu item will be removed from the system.

| STEC Device Manager                                                                                                    | ×                       |
|----------------------------------------------------------------------------------------------------|-------------------------|
| <b>STEC</b> <sup>®</sup> Device Manager                                                                                                    |                         |
| Choose the location of the Device Manager install<br>Current working directory:<br>C:\Program Files (x86)\STEC\STEC Device Manager\<br>Browse<br>Uninstall the application? |                         |
|                                                                                                    | Cancel Previous Install |

66000-000xx-003 2.0.0.130 USER GUIDE PART NUMBER: USER GUIDE REVISION DATE: 61000-07617-204 04/05/2013

### LINUX INSTALLATION

To install the SDM Graphical User Interface (SDMGUI) under Linux:

- 1. Create a temporary installation folder or directory.
- 2. Unzip the contents of **sdminstall.2.0.0.130.zip** into the temporary directory. Make sure to extract all the files before performing the remaining steps.
- 3. Double-click the **sdminstall.2.0.0.130.jar** file. The End-User License Agreement will appear. You must read and scroll to the end of the License Agreement to activate the **Accept** option.
- 4. If double-clicking the archive file does not work, open a Linux terminal window and use the following command: **java jar sdminstall.2.0.0.130.jar**.

|                                                                                     | STEC Device Manager                                                                                                    |       |
|-------------------------------------------------------------------------------------|----------------------------------------------------------------------------------------------------|-------|
| sTec                                                                                | Device Manager                                                                                                    |       |
| ease read and so                                                                    | roll to the end of the License Agreement, then click Accept                                                                                                    |       |
|                                                                                     | END-USER LICENSE AGREEMENT                                                                                                    | < III |
| IMPORTANT — I<br>PRODUCT: This<br>that governs your                                 | PLEASE READ CAREFULLY BEFORE INSTALLING OR USING THIS SOFTWARE<br>end-user license agreement ("EULA") is a legal agreement between you and STEC<br>use of the software product.                                                                                                    |       |
| RIGHTS IN THE<br>AGREE TO ALL T<br>DOWNLOADING,<br>BY THIS EULA. I<br>OTHERWISE USI | SOFTWARE PRODUCT ARE OFFERED ONLY ON THE CONDITION THAT YOU<br>ERMS AND CONDITIONS OF THIS EULA. BY INSTALLING, COPYING,<br>OR OTHERWISE USING THE SOFTWARE PRODUCT, YOU AGREE TO BE BOUNI<br>FYOU DO NOT ACCEPT THIS EULA, DO NOT INSTALL, DOWNLOAD, OR<br>THIS SOFTWARE PRODUCT OR ANY PART THEREOF. | ,     |

5. Click **Accept** after the option becomes available. The installer will prompt you to choose the location of the working directory. The default path will appear in the **Current working directory** text box. You can use the **Browse** option to navigate to an alternate installation directory.

| STEC Device Manager                                                                                                    | _ ×                     |
|----------------------------------------------------------------------------------------------------|-------------------------|
| <b>STEC</b> <sup>®</sup> Device Manager                                                                                                    |                         |
| Choose the location of the Device Manager install<br>Current working directory:<br>[usr/share/stec/sdm]<br>Browse<br>Uninstall the application? | Cancel Previous Install |

6. Click **Install**. The SDMGUI will be installed. The following message window will appear at the end of a successful installation.

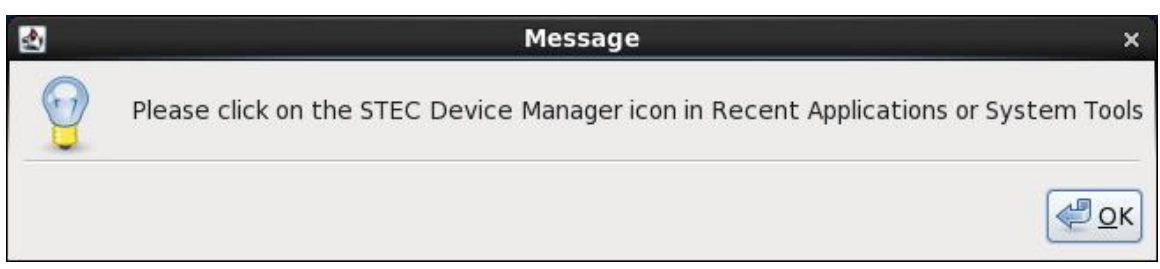

- 7. Click **OK** to close the message window. There will be a sTec Device Manager icon on the desktop and a sTec Device Manager item installed in the Start menu.
  - a. The SDM menu item will be found under Start Menu/Recent Applications or in System Tools/sTec Device Manager, depending on which version of Linux you are running. Selecting the menu item will start SDM.
  - b. You can double-click the sTec Device Manager desktop icon to launch the program.

### LINUX UNINSTALL PROCEDURE

If you want to remove the SDMGUI under Linux:

1. Double-click the **sdminstall.jar** file. The End-User License Agreement will appear. You must scroll to the end of the License Agreement to activate the **Accept** option.

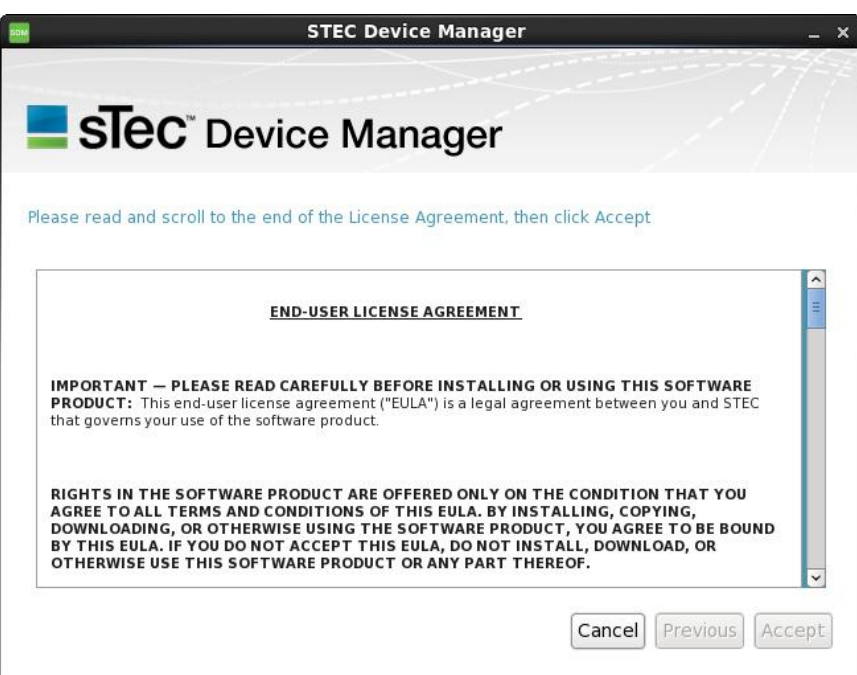

2. Place a check mark in the **Uninstall the application?** check box and then click **Install**. The SDMGUI, desktop icon and menu item will be removed from the system.

| STEC Device Manager                                |        |          | _ ×     |
|----------------------------------------------------|--------|----------|---------|
|                                                    |        |          | 77      |
| SIEC <sup>®</sup> Device Manager                   |        |          | 64      |
| Choose the location of the Device Manager install  |        |          |         |
| Current working directory:<br>/usr/share/stec/sdm/ |        |          |         |
| Browse                                             |        |          |         |
| Uninstall the application?                         |        |          |         |
|                                                    |        |          |         |
|                                                    |        |          |         |
|                                                    |        |          |         |
|                                                    |        |          |         |
|                                                    | Cancel | Previous | Install |
|                                                    |        |          |         |

USER GUIDE PART NUMBER: USER GUIDE REVISION DATE:

# **SDMGUI**

## **OVERVIEW**

The sTec Device Manager GUI (SDMGUI) operates under both Windows and Linux. While the majority of illustrations in this section were taken in the Windows OS environment, there is no difference in the look or functionality of the SDMGUI.

## STARTING SDM

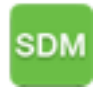

If you install SDM onto a local system, a sTec Device Manager icon will appear on the desktop. Double-click the **sTec Device Manager** icon to launch the application. See *Navigating the GUI*. See Figure 1.

## NAVIGATING THE GUI

The SDM application window is divided into the following components: a toolbar, a Devices window and Information, SMART, Statistics, and Diagnostic panels.

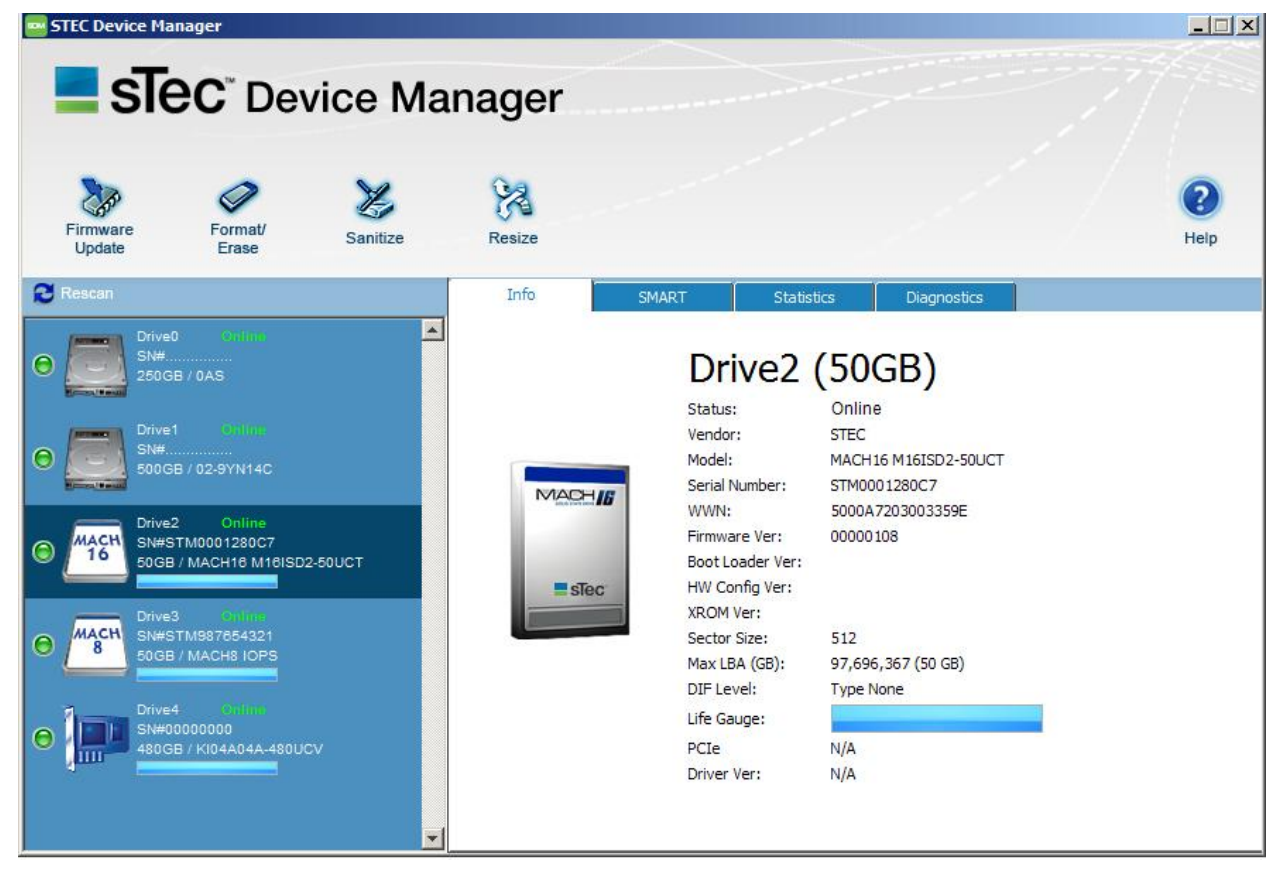

Figure 2: The SDM Graphical User Interface

66000-000xx-003 2.0.0.130 USER GUIDE PART NUMBER: USER GUIDE REVISION DATE: 61000-07617-204 04/05/2013

### **DEVICES WINDOW**

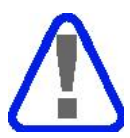

The user should only select sTec devices in the Device window. sTec cannot guarantee the reliability or functionality of SDM for non-sTec devices.

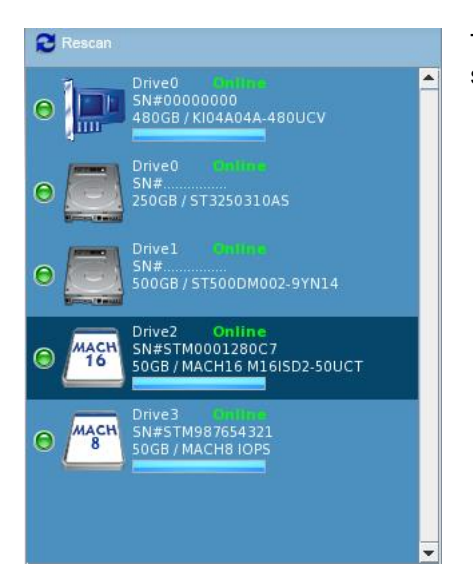

The Devices window lists all the HHDs and SSDs installed in the system. To manage a device, click its icon in the list.

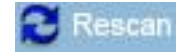

Click the **Rescan** button to rescan the system for any new SSD or HDD devices and to refresh the drive listing.

### **IMPORTANT**!

*Make sure to select the correct device that you want to manage*. Notice that the "Drive2" icon is selected in the example to the left. This indicates that all operations will affect this device only.

### Notes:

- 1. The system runs a health check every five (5) minutes. If a drive is busy (Sanitize, Resize, Format/Erase, Firmware Upgrade, etc.), the health check will show that the drive is busy. If the drive goes off-line, then the heath check shows the drive as off-line.
- 2. If the user clicks the **Rescan** button, the off-line drive will be removed from the **Devices** window; however, if the drive is busy, the drive is still listed as busy.
- 3. If the user exits SDM and then re-starts SDM, any off-line drives and busy drives (which do not respond to host inquiries), are not shown in the **Devices** list.

### TOOLBAR

Figure 3 shows the SDMGUI toolbar. The toolbar buttons allow access to the most commonly used SDM functions: *Firmware Update*, *Format/Erase*, *Sanitize*, *and Resize*.

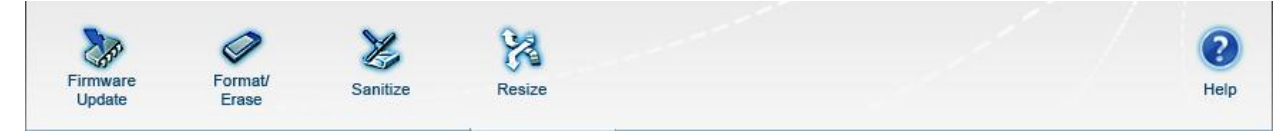

### Figure 3: The SDMGUI Toolbar

### FIRMWARE UPDATE

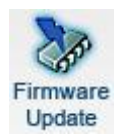

Click the Firmware Update button to update the SSD firmware. See Firmware Updates.

### FORMAT/ERASE

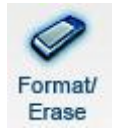

Click the Format/Erase button to Format/Erase the SSD. See Formatting a Drive.

### SANITIZE

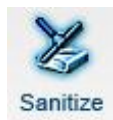

Click the Sanitize button to Sanitize the SSD. See Sanitizing a Drive.

### RESIZE

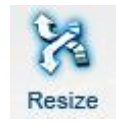

Click the Resize button to resize the sector count of the SSD. See Resizing a Drive.

### HELP

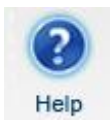

Click the Help button to view the on-line help system.

### UTILITY PANELS

This section describes the Information, SMART, Statistics and Diagnostic panels and the relative options available in each panel. The user can access a specific panel by clicking its respective tab.

### **INFORMATION PANEL**

The **Information** (**Info**) panel will display specific inquiry data. See Table 4 for the field descriptions. Each device is labeled by its system number. For a Windows system, citing the example below, "Drive2" would have the physical name "Physicaldrive2". A Linux system would display "Drive2" using its physical name, i.e., "/dev/sg2".

| Info   | SMART   | Statistics  | Diagnostics      |     |
|--------|---------|-------------|------------------|-----|
|        |         |             |                  |     |
|        | Dr      | ive2 (5     | 0GB)             |     |
|        | Status  | Or          | line             |     |
|        | Vendo   | r. ST       | EC               |     |
|        | Model:  | MA          | CH16 M16ISD2-50  | UCT |
|        | Serial  | Number: ST  | M0001280C7       |     |
| MACHIG | WWN:    | 50          | 00A7203003359E   |     |
|        | Firmwa  | are Ver: 00 | 000108           |     |
|        | Boot L  | oader Ver:  |                  |     |
| = sTec | HW Co   | nfig Ver:   |                  |     |
|        | XROM    | Ver:        |                  |     |
|        | Sector  | Size: 51    | 2                |     |
|        | Max LE  | 3A (GB): 97 | ,696,367 (50 GB) |     |
|        | DIF Le  | vel: Ty     | pe None          |     |
|        | Life Ga | auge:       |                  |     |
|        | PCIe    | N//         | Α                |     |
|        | Driver  | Ver: N//    | 4                |     |

### Figure 4: The Information Panel

### **Table 4: Information Field Descriptions**

| FIELD         | DESCRIPTION                                                          |
|---------------|----------------------------------------------------------------------|
| Status        | The current status of the drive (online, offline, formatting, etc.). |
| Vendor        | The name of the vendor.                                              |
| Model         | The model name of the SSD or SSA.                                    |
| Serial Number | The serial number of the SSD or SSA.                                 |
| WWN           | The World Wide Name of the SSD or SSA.                               |

USER GUIDE PART NUMBER: USER GUIDE REVISION DATE:

| FIELD               | DESCRIPTION                                                                                                    |
|---------------------|----------------------------------------------------------------------------------------------------|
| Firmware Version    | The firmware version that is currently loaded.                                                                                                    |
| Boot Loader Version | The boot loader version.                                                                                                    |
| HW Config Version   | The hardware configuration version number.                                                                                                    |
| XROM Version        | The XROM version.                                                                                                    |
| Sector Size         | The sector size in bytes (512, 520, 524 or 528).                                                                                                    |
| Max LBA (GB)        | The maximum number of user-addressable logical blocks.                                                                                                  |
| DIF Level           | The DIF level and type.                                                                                                    |
| Life Gauge          | This graphical bar indicates the percentage of the life time remaining on the SSD or SSA.                                                               |
| PCIe                | If managing a PCIe SSA, then the PCIe configuration appears in this field;<br>otherwise "N/A" appears in this field if managing a FC, SAS, or SATA SSD. |
| Driver Version      | If managing a PCIe SSA, then the driver version appears in this field;<br>otherwise "N/A" appears in this field if managing a FC, SAS, or SATA SSD.     |

### S.M.A.R.T. SPECIFICATION

S.M.A.R.T. is an acronym for Self-Monitoring, Analysis and Reporting Technology and was originally developed for ATA devices. The specification has been adapted so that SCSI devices can support S.M.A.R.T. capabilities. SDM supports the S.M.A.R.T. specifications for ATA and SCSI.

### SMART PANEL-SCSI DATA

Figure 5 shows the **SMART** panel listing all the log pages supported by a SCSI device.

| Attr | Description                  | Status | Value | Threshold |
|------|------------------------------|--------|-------|-----------|
| 0x01 | Read Error Rate              | OK     | 0     | 10        |
| 0x02 | Write Error Rate             | OK     | 0     | 10        |
| 0x03 | ECC Correction Rate          | OK     | 0     | 80        |
| 0x04 | Erase Error Rate             | OK     | 0     | 10        |
| 0xc2 | Temperature                  | OK     | 54    | 75        |
| 0xc4 | Free Blocks Percentage       | OK     | 93    | 10        |
| 0x09 | Power-On Hours               | N/A    | 96    | N/A       |
| 0x12 | Power Cycle Count            | N/A    | 10    | N/A       |
| 0xe0 | Power Backup Condition       | OK     | N/A   | N/A       |
| 0xe2 | ROM Check                    | OK     | N/A   | N/A       |
| 0xe3 | Wrong Firmware Fault         | OK     | N/A   | N/A       |
| 0xe6 | Flash Die More Than Half Bad | OK     | N/A   | N/A       |
| 0xe9 | Estimated Remaining Life     | ОК     | 100   | 0         |
|      |                              |        |       |           |
|      |                              |        |       |           |

Figure 5: SMART Panel-SCSI Data

### SMART LISTING-SCSI DATA

There are four columns in the listing: **Attr (Attribute) Description**, **Status**, **Value** and **Threshold**. Table 5 describes each column found in the SMART panel.

| LABEL       | DESCRIPTION                                                                                                    |
|-------------|----------------------------------------------------------------------------------------------------|
| Attr        | The Attr (Attribute) column lists the Attribute IDs.                                                                                |
| Description | The names of the supported log pages.                                                                                               |
| Status      | The current status as reported by the drive.                                                                                        |
| Value       | This column, if applicable, will list the current value recorded in a log page.                                                     |
| Threshold   | This column, if applicable, will list the maximum threshold value set by the user or the default threshold value set by the system. |

| Та | ble | 5:  | SMART  | Panel | Listing | -SCSI | Data |
|----|-----|-----|--------|-------|---------|-------|------|
|    |     | ••• | •••••• |       |         |       |      |

### CREATE CSV FILE

Create Csv File

This option allows the user to save the values as a \*.csv (Comma Separated Value) file.

### CLEAR SMART ALERTS

Clear Smart Alerts

This option will clear the alerts flagged by the firmware; however, the firmware will continue to flag (an alert will appear in **red text** in the SMART panel) an alert condition if it is still active. For example, if there is a temperature alert, the Clear Smart Alerts option will clear the SMART alert, but if the underlying cause is not addressed within a few minutes, the firmware will raise the alert again due to an active alert condition.

### SMART PANEL-SATA DATA

Figure 6 shows the SMART panel listing all the Attribute IDs supported by a SATA device.

| Attr | Description                   | Status | Value | Threshold | Raw Value |
|------|-------------------------------|--------|-------|-----------|-----------|
| 0x01 | Raw Read Error Rate           | OK     | 100   | 25        | 0         |
| 0x02 | Throughput Performance        | OK     | 100   | 25        | 100       |
| 0x05 | Reallocated Block Count       | OK     | 100   | 10        | 0         |
| 0x09 | Power On Hours                | N/A    | 93    | 0         | 4,942     |
| 0x0c | Power Cycle Count             | N/A    | 100   | 0         | 115       |
| 0x0d | Soft Read Error Rate          | N/A    | 100   | 0         | 0         |
| 0x64 | Erase Count                   | N/A    | 99    | 0         | 1,327,168 |
| 0x67 | Recovery Event Count          | N/A    | 100   | 0         | 0         |
| 0xb1 | Wear Leveling Count           | N/A    | 99    | 0         | 50        |
| 0xb2 | Unexpected Power Loss         | N/A    | 100   | 0         | 102       |
| 0xb4 | Reserved Block Count          | N/A    | 100   | 10        | 71,262    |
| 0xb5 | Program Fail Count            | N/A    | 100   | 0         | 0         |
| 0xb6 | Erase Fail Count              | N/A    | 100   | 0         | 0         |
| 0xb7 | Runtime Bad Block             | N/A    | 100   | 0         | 0         |
| 0xb8 | End-to-end Error Detection    | N/A    | 100   | 90        | 0         |
| 0xbb | Reported Uncorrectable Errors | N/A    | 100   | 0         | 0         |
| 0xbc | Command Timeout               | N/A    | 100   | 0         | 0         |
| 0xc2 | Current Temperature           | N/A    | 35    | 0         | 35        |
| 07   | Competeble Come Count         | ni/a   | 100   | 1         | <u> </u>  |

### Figure 6: SMART Panel-SATA Data

### SMART LISTING-SATA DATA

There are six columns in the listing: Attr (Attribute), Description, Status, Value, Threshold and Raw Value. Table 6 describes each column found in the SMART panel.

| LABEL       | DESCRIPTION                                                                           |
|-------------|---------------------------------------------------------------------------------------|
| Attr        | The Attr (Attribute) column lists the Attribute IDs.                                  |
| Description | The names of the supported attributes.                                                |
| Status      | The current attribute status as reported by the drive.                                |
| Value       | The the current value recorded for the attribute.                                     |
| Threshold   | The threshold value set by the user or the default threshold value set by the system. |
| Raw Value   | The raw value is the numeric raw data in little endian format.                        |

Table 6: SMART Panel Listing-SATA Data

### STATISTICS PANEL

The **Statistics** panel will list the performance statistical counter data associated with the selected device as maintained by the various log pages.

| Diagnostics    | Statistics             | SMART               | Info                                        |
|----------------|------------------------|---------------------|---------------------------------------------|
|                | Lifetime               | s based on:         | Show me statistics                          |
| Property Value |                        | Property Name       |                                             |
|                | Read Commands          |                     |                                             |
|                | Read Command Hits      |                     |                                             |
|                | Read Blocks            |                     |                                             |
|                | Read Block Hits        |                     |                                             |
|                | Read Stalled           |                     |                                             |
|                | Write Commands         |                     |                                             |
|                | Write Blocks           |                     |                                             |
|                | Write Stalled          |                     |                                             |
|                | Write Odd Start        |                     |                                             |
|                | Write Odd End          |                     |                                             |
|                | Erase Commands         |                     |                                             |
|                | and Read Commands      | Na                  |                                             |
|                | Nand Read Blocks       |                     |                                             |
|                | and Write Commands     | Na                  |                                             |
|                | Nand Write Blocks      |                     |                                             |
|                | Nand Read before Write |                     |                                             |
|                |                        |                     |                                             |
| Re             |                        |                     |                                             |
| Re             |                        | d Read before Write | Nand Write blocks<br>Nand Read before Write |

### Figure 7: The Statistics Panel

The user can view a specific statistical set by selecting an option from the **Show me statistics based on** drop-down list. The options are **Current** (current statistical set), **Last 5 Minutes** (statistics gathered in the last five-minute period), **By Hour** (the statistics as recorded over the last 60 minutes), **Since Power On** (the statistics recorded since the last power-on cycle) or **Lifetime** (the statistics recorded over the lifetime of the device).

| Last 5 Minutes | <b>*</b> |
|----------------|----------|
| Current        | 14       |
| Last 5 Minutes | l.       |
| By Hour        |          |
| Since Power On |          |
| Lifetime       |          |

Refresh

Click the **Refresh** button to refresh the values for the performance statistics.

Clear

Click the **Clear** button to reset the statistical values and to begin a recording a new set of statistics.

### **DIAGNOSTICS PANEL**

The options in the **Diagnostics** panel allow the user to diagnose and troubleshoot advanced technical issues, generate field data for technical analysis, and to reset the factory defaults.

| Info                                                                                                    | SMART                                                                      | Statistics                  | Diagnostics                       |                                 |
|----------------------------------------------------------------------------------------------------|----------------------------------------------------------------------------|-----------------------------|-----------------------------------|---------------------------------|
| Diagnose                                                                                                    | e drive i                                                                  | ssues:                      |                                   |                                 |
| Save data for field rep                                                                                                    | is:                                                                        | Gen                         | erate Field Data                  | 1                               |
| Run the standard diag                                                                                                    | Run the standard diagnostics to check drive:<br>Reset to factory settings: |                             | un Diagnostics                    | i                               |
| Reset to factory settin                                                                                                    |                                                                            |                             | To Factory Defaults               | i                               |
| Set cache line flush siz                                                                                                    | Set cache line flush size                                                  |                             | iche Line Flush Size              | i                               |
|                                                                                                    |                                                                            |                             |                                   |                                 |
|                                                                                                    |                                                                            |                             |                                   |                                 |
|                                                                                                    |                                                                            |                             |                                   |                                 |
|                                                                                                    |                                                                            |                             |                                   |                                 |
|                                                                                                    |                                                                            |                             |                                   |                                 |
|                                                                                                    |                                                                            |                             |                                   |                                 |
|                                                                                                    |                                                                            |                             |                                   |                                 |
|                                                                                                    |                                                                            |                             |                                   |                                 |
|                                                                                                    |                                                                            |                             |                                   |                                 |
|                                                                                                    |                                                                            |                             |                                   |                                 |
|                                                                                                    | F                                                                          | igure 8: The Dia            | gnostics Panel                    |                                 |
| AGNOSTICS PANEL OP                                                                                                    | TIONS                                                                      |                             |                                   |                                 |
| NERATE FIELD DATA                                                                                                    |                                                                            |                             |                                   |                                 |
| Generate Field Data Click the Generate Field Data button to generate a report listin current field values stored on the drive. |                                                                            |                             | generate a report listing all the |                                 |
| N DIAGNOSTICS                                                                                                    |                                                                            |                             |                                   |                                 |
| Run Diagnostics                                                                                                    | Click t<br>syster                                                          | :he <b>Run Diagno</b><br>n. | ostics button to rur              | n the on-board drive diagnostic |
|                                                                                                    | 175                                                                        |                             |                                   |                                 |

Reset To Factory Defaults

Click the **Reset To Factory Defaults** button to overwrite any user settings with the factory default settings.

SET CACHE LINE FLUSH SIZE

Set Cache Line Flush Size

Click the **Set Cache Line Flush Size** button to set the granularity value for the flushing of data currently in the write cache to the media.

66000-000xx-003 2.0.0.130 USER GUIDE PART NUMBER: USER GUIDE REVISION DATE: 61000-07617-204 04/05/2013

# **DEVICE MANAGEMENT**

## **OVERVIEW**

This section describes each function of the SDMGUI toolbar and a procedure for accomplishing a specific administrative task.

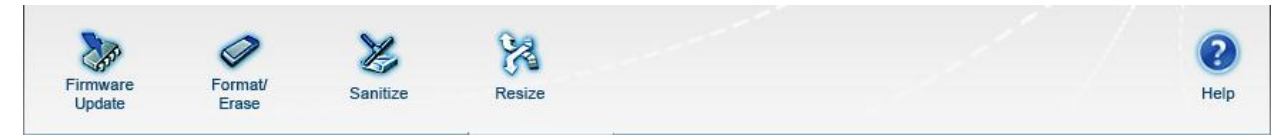

## **FIRMWARE UPDATES**

To update the firmware:

- 1. Click the **Firmware Update** button. The Open dialog box will appear.
- 2. Navigate to and select the firmware file.
- 3. Click Open. You are prompted to confirm. Click Yes to update the firmware or click No to cancel.
- 4. If you click **Yes**, the firmware undergoes the update process. The Firmware Upgrade complete dialog box appears when the update is complete.

| Firmwa | re Upgrade Complete       | × |
|--------|---------------------------|---|
| ()     | Firmware Upgrade Complete |   |
|        | Elapsed time: 4s          |   |
|        |                           |   |

5. Click **OK** to close the dialog box.

## FORMATTING A DRIVE

To format/erase the drive:

- 1. Click the **Format/Erase** button. The Format/Erase dialog box appears. You are prompted to confirm.
- 2. Click Yes to begin or No to cancel. If you click Yes, a confirmation dialog box appears.

| Format | / Erase Driv | /e                  |                       | ×                  |
|--------|--------------|---------------------|-----------------------|--------------------|
| ?      | Are you su   | re you want to form | at/erase Drive 1? All | data will be lost. |
|        |              | Tes                 | NO                    |                    |

3. Click Yes. The Sector Size and DIF Level dialog box appears.

| <u></u>            | ×                   |
|--------------------|---------------------|
| Formatting device: | Drive1 STM000150D8D |
| Sector Size:       | 512 💌               |
| DIF Level:         | NONE                |
| Cancel             | Format              |

4. Select a sector size from the **Sector Size** drop-down list. The default is **512**-byte sector sizes, but you can also select **520**-, **524**-, or **528**-byte sector sizes.

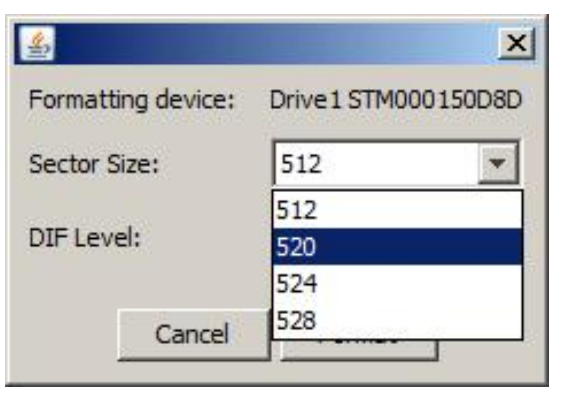
5. Select a DIF level from the DIF Level drop-down list. The default The default is **NONE**, but you can select **TYPE 1** and **TYPE 3** DIF levels.

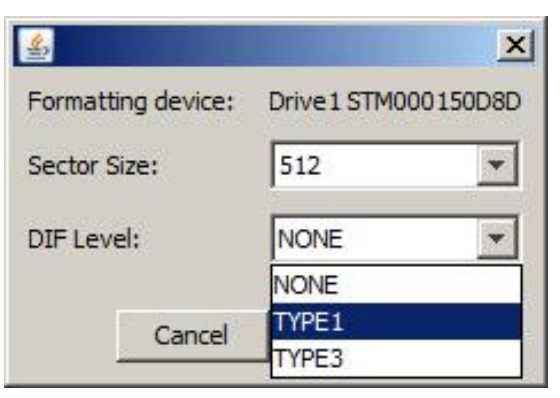

6. Click Format to format the drive with the selected sector size and DIF level, or click Cancel. If you click Format, the drive is formatted according to the selected Sector Size and DIF Level. Notice that the drive goes off-line and the Status (Information tab) will display Formatting.... When the format is complete, the Status will update to Online.

## SANITIZING A DRIVE

To sanitize the drive:

1. Click the **Sanitize** button. You are prompted to confirm.

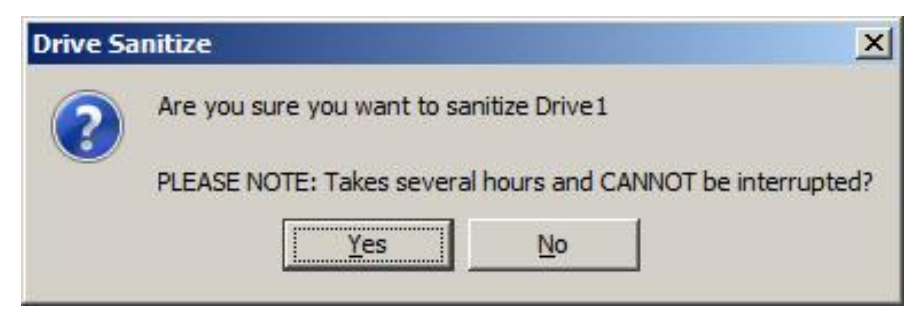

2. Click Yes to continue or No to cancel. If you click Yes, the Sanitize Type dialog box appears.

| 4                | ×                    |
|------------------|----------------------|
| Sanitize device: | Drive 1 STM000150D8D |
| Sanitize Type:   | DOD                  |
| Cancel           | Sanitize             |
|                  |                      |

3. Select a **Sanitize Type** from the drop-down list. You may choose a normal **ERASE**, or a **DOD**, **AFSSI** or **NSA** sanitization standard.

| 4             |     | ×                   |
|---------------|-----|---------------------|
| Sanitize devi | ce: | Drive1 STM000150D8D |
| Sanitize Type | 2:  | DOD                 |
|               |     | ERASE               |
| Can           | cel | DOD                 |
|               |     | AFSSI               |

4. Click **Sanitize**. The drive is sanitized according to the selected sanitization standard. Note that the drive goes off-line and the **Status** (Information tab) is **Sanitizing...**. When the process is complete, the drive comes on-line and the **Status** updates to **Online**.

## **RESIZING A DRIVE**

The **Resize** option will resize the total LBAs (Logical Block Addresses) or gigabyte capacity of a drive. You will want to reference the **Max LBA (GB)** value in the *Information (Info) Panel*. For example, **Max LBA (GB):** 390,782,975 (200GB). Make sure to note the current LBA and corresponding gigabyte values, as you must specify a value that is less than the maximum capacity in gigabytes or is less than the maximum number of reported LBAs.

- 1. Click the **Resize** button. A warning message appears.
- 2. Click **Yes** to continue or **No** to cancel. If you click **Yes**, the Resize dialog box appears. Reference the **Max LBA (GB)** value in the **Information (Info) Panel**.
  - a. You may enter a value that is less than the maximum gigabyte capacity of the drive in the **Gigabytes** text box, or;
  - b. You may enter a value that is less than the maximum LBA of the drive in the **Logical Blocks** text box.

| <u><u></u></u>   | ×                   |
|------------------|---------------------|
| Resizing device: | Drive3 STM00014F842 |
| Gigabytes:       |                     |
|                  | Min: 63, Max: 205   |
| Logical Blocks:  |                     |
|                  | Cancel Resize       |

- 3. Type a value in either the **Gigabytes** text box or the **Logical Blocks** text box. Make sure to enter the value without any commas (,). The system does not recognize non-numerical values.
- Click Resize. The drive is resized according to the user-specified logical block size. Notice that the drive goes off-line and the Status is Resizing.... When the resize process is complete, the Status updates to Online.

## **ON-LINE HELP**

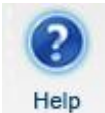

If you require help, you can access the SDM on-line help system. Click the **Help** button in the toolbar open the help window.

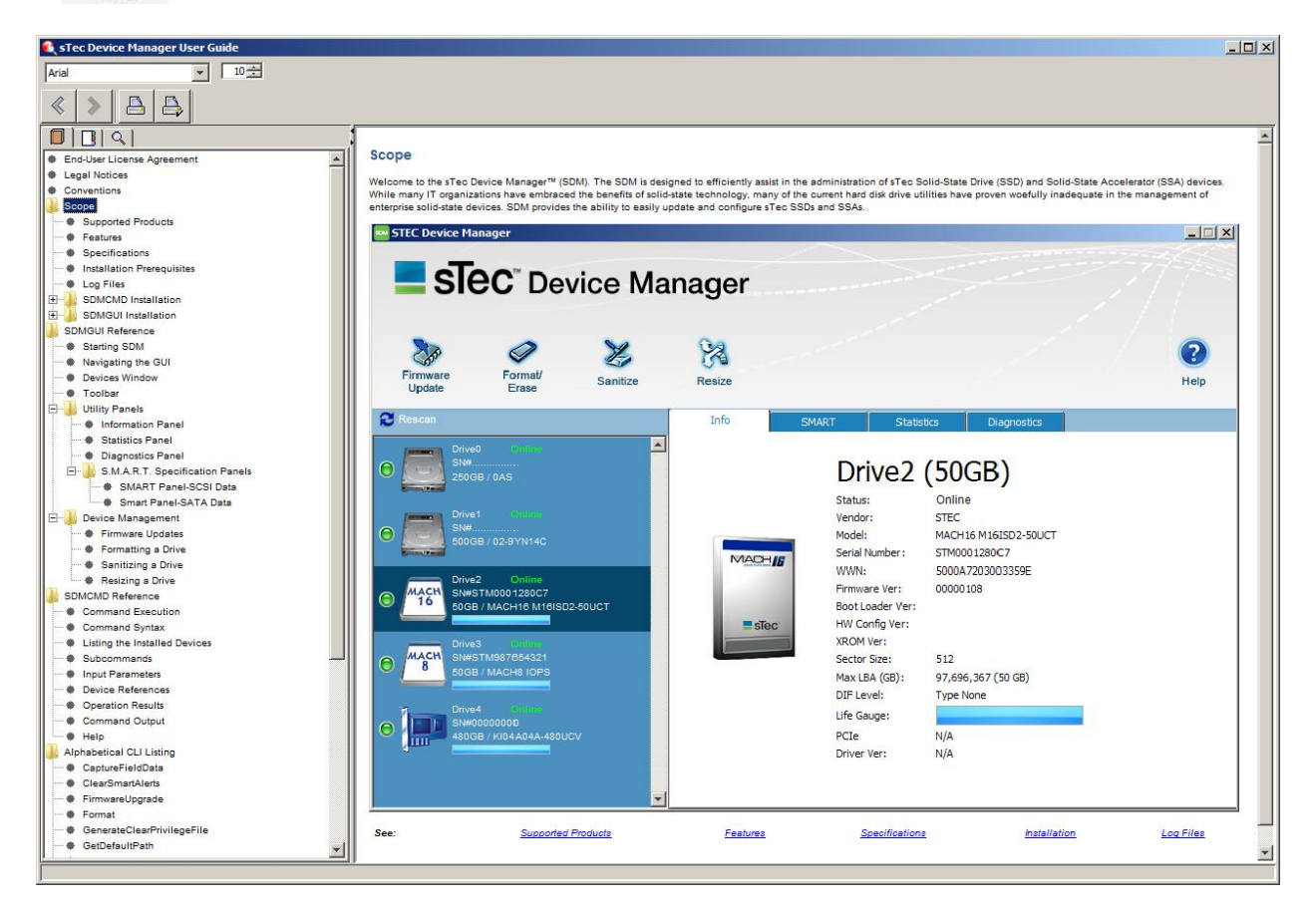

# SDMCMD COMMAND LINE INTERFACE

## **OVERVIEW**

SDM also supports a Command Line Interface (CLI). This section discusses the usage and capabilities of the SDMCMD CLI. The CLI is provided in situations where Java is unavailable and can automate tasks when executed as a DOS batch file or a Linux shell script.

## **COMMAND EXECUTION**

The syntax for SDMCMD execution differs between Windows and Linux systems. In this section, the commands are shown in a platform neutral form, i.e., **sdmcmd**. However, under Windows, the command is **sdmcmd.exe**, while the syntax of **./sdmcmd** is used for the Linux platform.

## **COMMAND SYNTAX**

The SDM commands and options use the same syntax across the Windows and Linux platforms. The spaces or delimiters are taken literally, while the brackets are ignored:

### sdmcmd [subcommand] parameter>=<value>

Where **sdmcmd** is a "meta" command that invokes the various management or administrative commands, while [*subcommand*] is the actual process and *>parameter* and *parameter* and *parameter* 

For example, the user may want to obtain information about a specific device using the **GetInfo** subcommand. The user must therefore specify the name of the device using the *target=devicereference* input parameter.

sdmcmd getinfo target=gen4sas:drive0

## LISTING THE INSTALLED DEVICES

Typically, the first subcommand that the user should run is **ScanLocal**. The **scanlocal** subcommand will list all the names of the SATA, SAS and PCIe drives and devices installed in the system. These names are then used in the execution of subsequent commands. For example, **GetInfo** will use the *drive name* as the *target=devicereference* parameter. See Figure 9.

```
C:\SdmInstaller\sdmcmd>sdmcmd.exe scanlocal
Results for ScanLocal
                       operationResult = Success
                         devices.count = 6
                            devices[0] = other:Drive0
                            devices[1] = mach16:Drive1
                            devices[2] = mach16sasatt:Drive4
                            devices[3] = gen4sas:Drive2
                            devices[4] = gen4sas:Drive3
                            devices[5] = gen4pcie:Drive5
C:\SdmInstaller\sdmcmd>sdmcmd.exe getinfo target=gen4pcie:drive5
Results for GetInfo
                       operationResult = Success
                              vendorId = 'STEC'
                             productId = 'KI04A04A-980UCV '
                       firmwareVersion = 'V05Y'
                     bootLoaderVersion = '2.4.10'
                 hardwareConfigVersion = '2.4.11'
                           xRomVersion = '1.0'
               usableCapacityInSectors = 1914728448
                          capacityInGB = 980 0x3d4
                            sectorSize = 512 0x200
                            devicePath = 'PhysicalDrive5'
                           logicalPath = 'drive5'
                             driveType = Gen4Pcie
                           connectType = Lun
                          serialNumber = 'STM000161F5B
                                  wwnn = '5000A720300698A3'
                              difLevel = None
                  supportedSectorSizes = 512
                    supportedDifLevels = None
                  supportedDiagnostics = Type1
                supportedSanitizeTypes = Erase, Dod, Afssi, Nsa
                           pciVendorId = 6969 0x1b39
                           pciDeviceId = 1 0x1
                  pciSubsystemVendorId = 6969 0x1b39
                  pciSubsystemDeviceId = 1 0x1
                          pciBusNumber = 3 0x3
                       pciDeviceNumber = 0 0x0
                     pciFunctionNumber = 0 0x0
                         pcieLinkSpeed = '5.0'
                         pcieLinkLanes = '4'
                         driverVersion = '2.2.1.206'
```

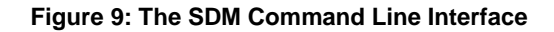

## **SUBCOMMANDS**

Table 7 lists the subcommands that must be specified prior to an input or value parameter. *See Input Parameters*.

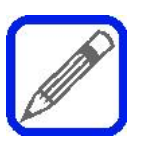

The SDMCMD subcommands are not case-sensitive. Commands can be entered UPPERCASE or lowercase.

#### Table 7: SDMCMD Subcommands

| SUBCOMMAND                 | DESCRIPTION                                                                  |  |
|----------------------------|------------------------------------------------------------------------------|--|
| CaptureFieldData           | Lists the drive state, SMART statistics, model, serial number, et al.        |  |
| ClearSmartAlerts           | Clears the SCSI SMART alerts flagged by the firmware.                        |  |
| FirmwareUpgrade            | Update or upgrade a portion of the firmware or all the firmware.             |  |
| Format                     | Format or Erase all data on the device.                                      |  |
| GenerateClearPrivilegeFile | File listing of all sTec drives detected by the system.                      |  |
| GetDefaultPath             | The sdmlogfile.txt default path name.                                        |  |
| GetDeviceCapabilities      | Retrieve the supported interface capabilities of the device.                 |  |
| GetDrivePrivilege          | Retrieve the privilege level for the specified drive.                        |  |
| GetInfo                    | Retrieve static information about the device.                                |  |
| GetPrivPath                | The path to the privilege file that is to read rather than the default path. |  |
| GetState                   | Retrieve dynamic information about the device.                               |  |
| GetStatistics              | Performance statistics for read/write commands and cache hits.               |  |
| GetSystemName              | Retrieve the host name and operating system information.                     |  |
| GetVersion                 | Retrieve the current version of the SDM API.                                 |  |
| Help                       | Lists help information.                                                      |  |
| LogMessage                 | Add a message to the log (used by Java).                                     |  |
| Resize                     | Changes the total block capacity of the device.                              |  |
| ResizeGB                   | Changes the total gigabyte capacity of the device.                           |  |
| RunDiagnostic              | Run drive on-board diagnostics.                                              |  |
| Sanitize                   | Sanitize/Erase/Fill all data on the device.                                  |  |
| ScanLocal                  | Scan and detect local devices.                                               |  |
| SetCacheLineFlushSize      | Set granularity for write cache flush to NAND media.                         |  |

66000-000xx-003 2.0.0.130 USER GUIDE PART NUMBER: USER GUIDE REVISION DATE:

| SUBCOMMAND         | DESCRIPTION                                                                |
|--------------------|----------------------------------------------------------------------------|
| SetFactoryDefaults | Restores default factory settings and undoes any user-changeable settings. |
| SetPrivPath        | The path to the privilege file to read rather than the default path.       |

## **INPUT PARAMETERS**

The name=value is used to specify input parameters. Table 8 lists the input parameters and descriptions.

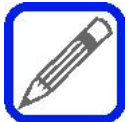

The SDMCMD input parameters are not case-sensitive. Commands can be entered UPPERCASE or lowercase.

#### Table 8: SDMCMD Input Parameters

| PARAMETER                      | DESCRIPTION                                                                                                    |
|--------------------------------|----------------------------------------------------------------------------------------------------|
| target= <i>devicereference</i> | Where <i>devicereference</i> is the actual device name as recognized by the local system. See Device References.  |
| sectorsize= <i>int</i>         | Where <i>int</i> is an integer of the supported sector sizes, usually 512-, 520-, 524- and 528-byte sector sizes. |
| diflevel= <i>diflevel</i>      | Where <i>diflevel</i> is the supported enumerated type of T10-DIF (Data Integrity Format) Level/Type.             |
| logfile= <i>filename</i>       | Where <i>filename</i> is the name of the log file, usually <i>sdmlogfile.txt</i> .                                |
| privilegefile=filename.        | Where <i>filename</i> is the actual filename of the user privilege file name.                                     |

## **DEVICE REFERENCES**

A device reference describes how a device is accessed when executing a SDMCMD command. The format is:

Device Type:Drive Reference or sTec Device Type:Drive Reference

Examples of device references would be *gen4sas:drive0, gen3sas:drive1, mach16:drive2* or *gen4pcie:drive3.* The *ScanLocal* command can be used to return a list of all device references that are available to SDM. The format is the same for Windows and Linux; however, non-sTec devices are returned as *Other:Drive(x).* 

### Notes:

- 1. Since a MACH16 SSD can be attached via a SATA connector or to a SAS HBA (Host Bus Adapter), ScanLocal would return the device name or *devicereference* as either *mach16:drive(x)* or *mach16sasatt:drive(x)* for SATA and SAS HBA connections respectively.
  - a. If the MACH16 is connected to a SATA connector, then the *devicereference* is *mach16:drive(x)*.
  - b. If the MACH16 is connected to a SAS HBA, then the *devicereference* is *mach16sasatt:drive(x)*.

## **OPERATION RESULTS**

A SDM operation result indicates the outcome of the executed SDM command. Table 9 lists the possible operational results that may occur.

| OPERATION RESULT           | DESCRIPTION                                                                                  |  |
|----------------------------|----------------------------------------------------------------------------------------------|--|
| Good                       | The command completed successfully.                                                          |  |
| FailedBadDeviceReference   | The device reference or the requested operation was invalid.                                 |  |
| FailedUnsupportedOperation | The referenced device does not support the operation.                                        |  |
| FailedInRoute              | The operation request failed upon transfer.                                                  |  |
| FailedTimeout              | The operation request failed due to unknown HBA, host, device or other hardware problem.     |  |
| FailedOnDevice             | The operation request was received by the device but failed.                                 |  |
| FailedBadRequest           | The operation request failed possibly due to bad command syntax or invalid parameter values. |  |

| Table 9: SDMCMD | Operational | Results |
|-----------------|-------------|---------|
|-----------------|-------------|---------|

## **COMMAND OUTPUT**

The resulting output of a successful SDMCDM command is a line-per-value format of *name:value*. The following is an example a successful *ScanLocal* command:

sdmcmd.exe scanlocal

**Results for ScanLocal** 

- operationResult = Success
  - devices.count = 3
    - devices[0] = other:Drive0
    - devices[1] = gen3sas:Drive1
    - devices[2] = gen4sas:Drive2

## HELP

The *Help* command provides assistance for all supported SDM commands. If *Help* is used without any arguments, it will list the available subcommands; however, if the name of the *subcommand* follows the *Help* command, for example, **help** *scanlocal*, it will list only the input and output parameters relevant to the *ScanLocal* subcommand. The available commands are subject to the privilege level.

### Example: sdmcmd help

#### Subcommands:

| CaptureFieldData      | Drive state, SMART statistics, model, serial number, all relevant information. |  |  |
|-----------------------|--------------------------------------------------------------------------------|--|--|
| ClearSmartAlerts      | Command parameters and usage for clearing SCSI SMART alerts.                   |  |  |
| Delay                 | Delay for a specified number of seconds.                                       |  |  |
| FirmwareUpgrade       | Update some or all firmware on the device.                                     |  |  |
| Format                | Format/Erase all data on the device.                                           |  |  |
| GetDefaultPath        | The default path name of sdmlogfile.txt.                                       |  |  |
| GetDeviceCapabilities | Retrieve the per-interface capabilities of the device.                         |  |  |
| GetDrivePrivilege     | Retrieve the privilege level for the specified device.                         |  |  |
| GetHostPrivilege      | Retrieve the privilege level for the host.                                     |  |  |
| GetInfo               | Retrieve seldom changed information about the device.                          |  |  |
| GetPrivPath           | The path to the preferred privilege file rather than the default path.         |  |  |
| GetState              | Retrieve dynamic information about the device.                                 |  |  |
| GetStatistics         | Performance statistics for read/write blocks/commands and cache hits.          |  |  |
| GetSystemName         | Retrieve the host name and information.                                        |  |  |
| GetVersion            | Get the current version of the SDM API.                                        |  |  |
| Help                  | Shows help information. Please see: sdmcmd help help.                          |  |  |
| LogMessage            | Add a message to the log (used by Java).                                       |  |  |
| Run                   | Run a specified script file.                                                   |  |  |
| RunDiagnostic         | Run on-board diagnostics.                                                      |  |  |
| Sanitize              | Sanitize/Erase/Fill all user data on the device.                               |  |  |
| ScanLocal             | Scan and detect local devices.                                                 |  |  |
| SetCacheFlushLineSize | Set granularity for write cache flush to NAND media.                           |  |  |
| SetFactoryDefaults    | Undoes changes to user changeable settings and restores factory defaults.      |  |  |
| SetPrivPath           | Sets the path to the preferred privilege file rather than the default path.    |  |  |

USER GUIDE PART NUMBER: USER GUIDE REVISION DATE: Named Values:

| Capability      | Per-interface capabilities derived from devops and privilege.            |  |  |
|-----------------|--------------------------------------------------------------------------|--|--|
| DeviceState     | The basic readiness of the device.                                       |  |  |
| DiagnosticType  | The on-board drive diagnostics supported.                                |  |  |
| DifLevel        | The level of Data Integrity Format protection.                           |  |  |
| DriveType       | The types of drives supported.                                           |  |  |
| OperationResult | The outcome of a SDM API call.                                           |  |  |
| Privilege       | The user privilege level that is used to control interface availability. |  |  |
| SanitizeType    | The type of Sanitize to clean the device.                                |  |  |
| StatisticsLevel | The level of statistics to retrieve for GetStatistics.                   |  |  |

## CAPTUREFIELDDATA

CaptureFieldData will return the current drive state, S.M.A.R.T. statistics, model, serial number and all relevant information.

### Synopsis

sdmcmd CaptureFieldData <parameter>=<value>

#### Example

sdmcmd capturefielddata target=gen4sas:drive0 filename=capture.txt

Table 10: CaptureFieldData Input Parameters

| PARAMETER                                   | USAGE     | PLATFORMS      | DESCRIPTION                                                                     |
|---------------------------------------------|-----------|----------------|---------------------------------------------------------------------------------|
| target= <devicereference></devicereference> | Mandatory | Windows, Linux | The drive or device to access. For example, <i>gen4sas:drive0 or /dev/sg0</i> . |
| filename= <filename.ext></filename.ext>     | Mandatory | Windows, Linux | The name of the output data file. For example, <i>capture.txt</i> .             |

#### Output

Created Capture Field Data file 'C:\Documents and Settings\User Name\capture.txt' CaptureFieldData = Success

## **CLEARSMARTALERTS**

ClearSmartAlerts will clear all SCSI SMART alerts flagged by the firmware; however the firmware will continue to flag an alert condition if it still active. For example, if there is a temperature alert, ClearSmartAlerts will clear the SMART alert, but if the underlying issue has not been resolved, the firmware will raise the alert again due to an active alert condition.

## Synopsis

sdmcmd ClearSmartAlerts target=<devicereference>

### Example

sdmcmd clearsmartalerts target=gen4sas:drive2

#### Table 11: ClearSmartAlerts Input Parameters

| PARAMETER                                   | USAGE     | PLATFORMS      | DESCRIPTION                                                                     |
|---------------------------------------------|-----------|----------------|---------------------------------------------------------------------------------|
| target= <devicereference></devicereference> | Mandatory | Windows, Linux | The drive or device to access. For example, <i>gen4sas:drive0 or /dev/sg0</i> . |

## Output

If the command is successful, the output will be:

Results for ClearSmartAlerts operationresult = Success

If the command fails, the output will be:

Results for ClearSmartAlerts operationresult = FailedUnsupportedOption

## FIRMWAREUPGRADE

FirmwareUpgrade will perform a partial or full update of the firmware on the target device.

## Synopsis

sdmcmd FirmwareUpgrade <parameter>=<value>

### Example

sdmcmd firmwareupgrade target=*gen4sas:drive0* firmwareimage=*sas440R\_1024NB16C8LB-291E* firmwareimagecount=*1000000* 

| PARAMETER                                   | USAGE     | PLATFORMS      | DESCRIPTION                                                                     |
|---------------------------------------------|-----------|----------------|---------------------------------------------------------------------------------|
| target= <devicereference></devicereference> | Mandatory | Windows, Linux | The drive or device to access. For example, <i>gen4sas:drive0 or /dev/sg0</i> . |
| firmwareImage= <byteptr></byteptr>          | Mandatory | Windows, Linux | The bits to send to the drive.                                                  |
| firmwareImageCount= <int></int>             | Mandatory | Windows, Linux | The number of bytes, expressed as an <i>integer</i> , in the firmware image.    |

Table 12: FirmwareUpdgrade Input Parameters

#### Output

operationresult=<OperationResult>

Overall outcome of the FirmwareUpgrade operation.

## FORMAT

Format will format or erase all user data on the target device.

## Synopsis

sdmcmd Format <parameter>=<value>

### Example

sdmcmd format target=gen4sas:drive0 sectorsize=512 diflevel=type1

#### Table 13: Format Input Parameters

| PARAMETER                                   | USAGE     | PLATFORMS      | DESCRIPTION                                                                                                    |  |
|---------------------------------------------|-----------|----------------|----------------------------------------------------------------------------------------------------|--|
| target= <devicereference></devicereference> | Mandatory | Windows, Linux | The drive or device to access. For exampling gen4sas:drive0 or /dev/sg0.                                                                           |  |
| sectorsize= <int></int>                     | Mandatory | Windows, Linux | The sector size in bytes, expressed as an integer.                                                                                                 |  |
| diflevel= <diflevel></diflevel>             | Mandatory | Windows, Linux | The current integrity level. <i>None</i> = No extra integrity information for each sector; <i>Type1</i> = DIF Level 1; <i>Type3</i> = DIF Level 3. |  |

## Output

operationresult=<OperationResult>

Overall outcome of the Format operation.

## **GENERATECLEARPRIVILEGEFILE**

This command will generate the sdmpriv.cdat (clear-text data) file for all sTec drives detected by the system. The user should only use this command under the direction of an authorized sTec representative.

### **Synopsis**

sdmcmd GenerateClearPrivilegeFile

### Example

sdmcmd generateclearprivilegefile

### Output

SDMCMD will generate the sdmpriv.cdat file in the root directory.

## GETDEFAULTPATH

GetDefaultPath will retrieve the current default path of *sdmlogfile.txt*. There are no input parameters for the command. The output consists of a string describing the default path where *sdmlogfile.txt* is stored.

### Synopsis

sdmcmd GetDefaultPath

#### Example

sdmcmd getdefaultpath

#### Output

operationResult=<OperationResult> Overall outcome of the GetDefaultPath operation.

path=<string>

The default path name.

## **GETDEVICECAPABILITIES**

GetDeviceCapabilities will obtain the interface-specific capabilities for the target device.

## Synopsis

sdmcmd GetDeviceCapabilites <parameter>=<value>

### Example

Sdmcmd getdevicecapabilities target=gen4sas:drive1

### Table 14: GetDeviceCapabilities Input Parameters

| PARAMETER                                   | USAGE     | PLATFORMS      | DESCRIPTION                                                             |
|---------------------------------------------|-----------|----------------|-------------------------------------------------------------------------|
| target= <devicereference></devicereference> | Mandatory | Windows, Linux | The drive or device to access. For example, gen4sas:drive0 or /dev/sg0. |

### Output

| operationResult= <operationresult></operationresult> | Overall outcome of the GetDeviceCapabilities operation. |
|------------------------------------------------------|---------------------------------------------------------|
| drivePrivilege= <privilege></privilege>              | The privileges granted for the device.                  |
| capaGetInfo= <capability></capability>               | Capability for GetInfo operation.                       |
| capaGetState= <capability></capability>              | Capability for GetState operation.                      |
| capaFirmwareUpgrade= <capability></capability>       | Capability for FirmwareUpgrade operation.               |
| capaFormat= <capability></capability>                | Capability for Format operation.                        |
| capaSanitize= <capability></capability>              | Capability for Sanitize operation.                      |
| capaGetStatistics= <capability></capability>         | Capability for GetStatistics operation.                 |
| capaCaptureFieldData= <capability></capability>      | Capability for CaptureFieldData operation.              |
| capaRunDiagnostic= <capability></capability>         | Capability for RunDiagnostic operation.                 |
| capaSetFactoryDefaults= <capability></capability>    | Capability for SetFactoryDefaults operation.            |
| capaSetSmartThresholds= <capability></capability>    | Capability for SetSmartThresholds operation.            |
| capaResize= <capability></capability>                | Capability for Resize operation.                        |
| capaGetLog= <capability></capability>                | Capability for GetLog operation.                        |
| capaGetDefects= <capability></capability>            | Capability for GetDefects operation.                    |
| capaStartTrace= <capability></capability>            | Capability for StartTrace operation.                    |
| capaFinishTrace= <capability></capability>           | Capability for FinishTrace operation.                   |
| capaWriteConfig= <capability></capability>           | Capability for WriteConfig operation.                   |
| capaSetSerial= <capability></capability>             | Capability for SetSerial operation.                     |

USER GUIDE PART NUMBER: USER GUIDE REVISION DATE:

| capaSetWwnn= <capability></capability>               | Capability for SetWwnn operation.              |
|------------------------------------------------------|------------------------------------------------|
| capaSetModel= <capability></capability>              | Capability for SetModel operation.             |
| capaGetDriveSize= <capability></capability>          | Capability for GetDriveSize operation.         |
| capaGetDrivePrivilege= <capability></capability>     | Capability for GetDrivePrivilege operation.    |
| capaGetDeviceCapabilities= <capability></capability> | Capability for GetDeviceCapabilities operation |

## **GETDRIVEPRIVILEGE**

GetDrivePrivilege will retrieve the privilege level for the target device.

## Synopsis

sdmcmd GetDrivePrivilege <parameter>=<value>

### Example

sdmcmd getdriveprivilege target=gen4sas:drive0

### Table 15: GetDrivePrivilege Input Parameters

| PARAMETER                                   | USAGE     | PLATFORMS      | DESCRIPTION                                                                     |
|---------------------------------------------|-----------|----------------|---------------------------------------------------------------------------------|
| target= <devicereference></devicereference> | Mandatory | Windows, Linux | The drive or device to access. For example, <i>gen4sas:drive0 or /dev/sg0</i> . |

## Output

| operationResult= <operationresult> Overall outcome of</operationresult> | of the GetDrivePrivilege operation. |
|-------------------------------------------------------------------------|-------------------------------------|

drivePrivilege=<Privilege>

Privilege granted to the target device.

## **GETINFO**

GetInfo retrieves the current information associated with the target device.

## **Synopsis**

sdmcmd GetInfo <parameter>=<value>

### Examples

sdmcmd getinfo target=gen4sas:drive0

sdmcmd getinfo target=mach16:drive1

sdmcmd getinfo target=mach16sasatt:drive2

sdmcmd getinfo target=gen4pcie:drive3

#### Table 16: GetInfo Input Parameters

| PARAMETER                                   | USAGE     | PLATFORMS      | DESCRIPTION                                                             |
|---------------------------------------------|-----------|----------------|-------------------------------------------------------------------------|
| target= <devicereference></devicereference> | Mandatory | Windows, Linux | The drive or device to access. For example, gen4sas:drive0 or /dev/sg0. |

### Output

| operationresult= <operationresult></operationresult>          | Overall outcome of the GetInfo operation.                |
|---------------------------------------------------------------|----------------------------------------------------------|
| modelName= <string></string>                                  | The model name of the device.                            |
| firmwareVersion= <string></string>                            | The firmware version of the device.                      |
| capacityInSectors= <int></int>                                | The current usable capacity expressed as an integer.     |
| sectorSize= <int></int>                                       | The sector size expressed as an <i>integer</i> in bytes. |
| physicalPath= <string></string>                               | The device node name on the host.                        |
| driveType= <drivetype></drivetype>                            | The drive type: Gen 2, 3, 4, SAS, FC, Mach, Kronos, etc. |
| connectType= <connecttype></connecttype>                      | The type of connection: HBA/SID/LUN/PCI, PCIe, etc.      |
| serialNumber= <string></string>                               | The serial number of the device.                         |
| wwnn= <string></string>                                       | The WWNN or World Wide Node Name.                        |
| difLevel= <diflevel></diflevel>                               | The current integrity level.                             |
| supportedSectorSizes= <int[,]></int[,]>                       | The supported sector sizes.                              |
| supportedDifLevels= <diflevel[,]></diflevel[,]>               | The supported data integrity levels.                     |
| supportedDiagnostics= <diagnostictype[,]></diagnostictype[,]> | The supported diagnostic tests.                          |
| userMin= <int></int>                                          | The minimum number of NAND blocks.                       |
| userMax= <int></int>                                          | The maximum number of NAND blocks.                       |

66000-000xx-003 2.0.0.130 USER GUIDE PART NUMBER: USER GUIDE REVISION DATE:

| Т |
|---|
| Т |
| L |
| N |
| Ν |
| F |
|   |

The total NAND blocks per channel.

The number of firmware channels.

Logical Blocks per device.

NAND blocks per channel.

Memory Size.

Firmware Type Level.

## **GETPRIVPATH**

GetPrivPath will display the path to a user-specified privilege file that is to be read.

### Synopsis

sdmcmd GetPrivPath

## Example

sdmcmd getprivpath

## Output

operationResult=<OperationResult> Overall outcome of the GetPrivPath operation.

path=<string>

The path name to the privilege file.

## GETSTATE

GetState will retrieve the dynamic information of the target device.

## **Synopsis**

sdmcmd GetState <parameter>=<value>

## Example

sdmcmd getstate target=gen4sas:drive0

#### Table 17: GetState Input Parameters

| PARAMETER                                            | USAGE     | PLATFORMS                                                                           | DESCRIPTION                                                             |  |  |
|------------------------------------------------------|-----------|-------------------------------------------------------------------------------------|-------------------------------------------------------------------------|--|--|
| target= <devicereference></devicereference>          | Mandatory | Windows, Linux                                                                      | The drive or device to access. For example, gen4sas:drive0 or /dev/sg0. |  |  |
| Output                                               |           |                                                                                     |                                                                         |  |  |
| operationresult= <operationresult></operationresult> |           | Overall outcome of the GetState operation.                                          |                                                                         |  |  |
| deviceState= <devicestate></devicestate>             |           | The basic readiness of the device.                                                  |                                                                         |  |  |
| percentDone= <int></int>                             |           | A percentage value of the amount of processing that occurs when the device is busy. |                                                                         |  |  |
| smartReadErrorsRate= <int></int>                     |           | SMART read error                                                                    | rate percentage.                                                        |  |  |
| smartReadErrorsExceeded= <bool></bool>               |           | SMART read error rate threshold exceeded alert.                                     |                                                                         |  |  |
| smartWriteErrorsRate= <int></int>                    |           | SMART Write error rate percentage.                                                  |                                                                         |  |  |
| smartWriteErrorsExceeded= <bool></bool>              |           | SMART Write error rate threshold exceeded alert.                                    |                                                                         |  |  |
| smartEccCorrectionRate= <int></int>                  |           | SMART ECC correction rate percentage.                                               |                                                                         |  |  |
| smartEccCorrectionExceeded= <bool></bool>            |           | SMART ECC correction rate threshold exceeded alert.                                 |                                                                         |  |  |
| smartEraseErrorRate= <int></int>                     |           | SMART Erase Error rate percentage.                                                  |                                                                         |  |  |
| smartEraseErrorExceeded= <bool></bool>               |           | SMART EraseError rate threshold exceeded alert.                                     |                                                                         |  |  |
| smartPowerOnHours= <int></int>                       |           | SMART Power-On Hours percentage.                                                    |                                                                         |  |  |
| smartPowerCycleCount= <int></int>                    |           | SMART Power Cycle Count percentage.                                                 |                                                                         |  |  |
| smartTemperature= <int></int>                        |           | SMART Temperature.                                                                  |                                                                         |  |  |
| smartTemperatureExceeded= <bool></bool>              |           | SMART Temperature threshold exceeded alert.                                         |                                                                         |  |  |
| smartFreeBlocksPercentage= <int></int>               |           | SMART Free Blocks Percentage.                                                       |                                                                         |  |  |
| smartFreeBlocksPercentageExceeded= <bool></bool>     |           | SMART Free Blocks Percentage threshold exceeded alert.                              |                                                                         |  |  |
| smartPowerBackupConditionFault= <bool></bool>        |           | SMART Power Backup Condition alert.                                                 |                                                                         |  |  |
| smartTranslationTableRebuildCount= <int></int>       |           | SMART Translation Table Rebuild Count.                                              |                                                                         |  |  |

 STEC DEVICE MANAGER USER GUIDE

 PART NUMBER:
 66000-000xx-003

 Software Version:
 2.0.0.130

USER GUIDE PART NUMBER: USER GUIDE REVISION DATE:

smartTranslationTableRebuildRequired=<bool> SMART Translation Table Rebuild Required alert. smartRomCheckFault=<bool> SMART ROM Check Fault alert. smartWrongFirmwareFault=<bool> SMART Wrong Firmware alert. smartLowFreepagesThreshold=<int> SMART Low Free Pages Threshold. smartWriteErrorRateThreshold=<int> SMART Write Error Rate Threshold. smartReadErrorRateThreshold=<int> SMART Read Error Rate Threshold. smartEraseErrorRateThreshold=<int> SMART Erase Error Rate Threshold. smartTemperatureThreshold=<int> SMART Temperature Threshold. smartEccCorrectionThreshold=<int> SMART ECC Correction Threshold. estimatedRemainingLifeInDays=<int> An integer that indicates the remaining drive life, in days, according to previous usage patterns.

## **GETSTATISTICS**

GetStatistics will retrieve the current performance statistics for read blocks, write blocks, commands and cache hits.

### Synopsis

sdmcmd GetStatistics <parameter>=<value>

#### Example

sdmcmd getstatistics target=gen4sas:drive0 level=inprogress

| Table 18: | GetStatistics | Input | Parameters |
|-----------|---------------|-------|------------|
|-----------|---------------|-------|------------|

| PARAMETER                                   | USAGE     | PLATFORMS      | DESCRIPTION                                                                                                    |
|---------------------------------------------|-----------|----------------|----------------------------------------------------------------------------------------------------|
| target= <devicereference></devicereference> | Mandatory | Windows, Linux | The drive or device to access. For example, <i>gen4sas:drive0 or /dev/sg0</i> .                                                                                                    |
| level= <statisticslevel></statisticslevel>  | Mandatory | Windows, Linux | The statistical level to retrieve. <i>InProgress</i> = The statistics currently being accumulated; <i>Last5Minutes</i> = Statistics accumulated during the last 5-minutes; <i>Last1Hour</i> = Statistics accumulated during the last hour; <i>SinceReset</i> = Statistics accumulated since the last reset or power-cycle; <i>SinceMade</i> = Statistics accumulated since the drive was manufactured; <i>Clear</i> = Clear all the accumulated statistical sets. |

#### Output

| operationResult= <operationresult></operationresult> | Overall outcome of the GetStatistics operation. |
|------------------------------------------------------|-------------------------------------------------|
| level= <statisticslevel></statisticslevel>           | The set of statistics provided.                 |
| readCommands= <int></int>                            | Read Commands per time interval.                |
| readCommandHits= <int></int>                         | Read Command hits per time interval.            |
| readBlocks= <int></int>                              | Read Blocks per time interval.                  |
| readBlockHits= <int></int>                           | Read Blocks hits per time interval.             |
| readStalled= <int></int>                             | Read Stalled per time interval.                 |
| writeCommands= <int></int>                           | Write Commands per time interval.               |
| writeBlocks= <int></int>                             | Write Blocks per time interval.                 |
| totalEraseCount= <int></int>                         | Total Erase Count for all drive channels.       |
| writeOddStart= <int></int>                           | Write Odd Start per time interval.              |
| writeOddEnd= <int></int>                             | Write Odd End per time interval.                |
| writeStalled= <int></int>                            | Write Stalled per time interval.                |
| nandReadCommands= <int></int>                        | NAND Read Commands per time interval.           |

USER GUIDE PART NUMBER: USER GUIDE REVISION DATE:

| nandReadBlocks= <int></int>    | NAND Read Blocks per time interval.      |
|--------------------------------|------------------------------------------|
| nandWriteCommands= <int></int> | NAND Write Commands per time interval.   |
| nandWriteBlocks= <int></int>   | NAND Write Commands per time interval.   |
| nandReadBefWrite= <int></int>  | NAND Read before write per time interval |

## **GETSYSTEMNAME**

GetSystemName will display the host name and information.

## Synopsis

sdmcmd GetSystemName

## Example

sdmcmd getsystemname

## Output

| operationResult= <operationresult></operationresult> | Overall outcome of the GetSystemName operation. |
|------------------------------------------------------|-------------------------------------------------|
| majorName= <int></int>                               | Windows, Linux, VMware, etc.                    |
| minorName= <int></int>                               | XP, 2008, 64bit, Ubuntu, RHEL, etc.             |
| version= <int></int>                                 | R2, 6.3.2, etc.                                 |
| hostname= <string></string>                          | Name of the host computer or host system.       |

## **GETVERSION**

GetVersion will obtain the current version of the SDM software. There are no input parameters for the command. The output consists of a string that displays the current software version.

#### Synopsis

sdmcmd GetVersion

#### Example

sdmcmd getversion

#### Output

operationResult=<OperationResult> Overall outcome of GetVersion operation.

version=<string>

The current version of SDM.

## LOGMESSAGE

LogMessage is used by Java to append or add a message to the log.

## Synopsis

sdmcmd LogMessage <parameter>=<value>

## Example

sdmcmd logmessage message=string

#### Table 19: LogMessage Input Parameters

| PARAMETER                  | USAGE     | PLATFORMS      | DESCRIPTION                                                         |
|----------------------------|-----------|----------------|---------------------------------------------------------------------|
| message= <string></string> | Mandatory | Windows, Linux | The message, in the form of a <i>string</i> to be added to the log. |

## Output

operationResult=<OperationResult>

Overall outcome of the LogMessage operation.

## RESIZE

Resize will change the total block capacity of the target device.

## Synopsis

sdmcmd Resize <parameter>=<value>

### Example

sdmcmd resize target=gen4sas:drive0 sectorsize=512 logicalblocks=xxx

#### Table 20: Resize Input Parameters

| PARAMETER                                   | USAGE     | PLATFORMS      | DESCRIPTION                                                                     |
|---------------------------------------------|-----------|----------------|---------------------------------------------------------------------------------|
| target= <devicereference></devicereference> | Mandatory | Windows, Linux | The drive or device to access. For example, <i>gen4sas:drive0 or /dev/sg0</i> . |
| sectorsize= <int></int>                     | Mandatory | Windows, Linux | The sector size in bytes, expressed as an integer.                              |
| logicalBlocks= <int></int>                  | Mandatory | Windows, Linux | The number of logical blocks, where xxx is expressed as an <i>integer</i> .     |

#### Output

operationResult=<OperationResult>

Overall outcome of the Resize operation.

## RESIZEGB

ResizeGB will change the total gigabyte capacity of the target device. It performs the same function as **Resize**, except the parameter is *gigabytes* instead of *logicalblocks*.

## Synopsis

sdmcmd ResizeGB <parameter>=<value>

### Example

sdmcmd resizeGB target=gen4sas:drive0 sectorsize=512 gigabytes=xxx

Table 21: ResizeGB Input Parameters

| PARAMETER                                   | USAGE     | PLATFORMS      | DESCRIPTION                                                                     |
|---------------------------------------------|-----------|----------------|---------------------------------------------------------------------------------|
| target= <devicereference></devicereference> | Mandatory | Windows, Linux | The drive or device to access. For example, <i>gen4sas:drive0 or /dev/sg0</i> . |
| sectorsize= <int></int>                     | Mandatory | Windows, Linux | The sector size in bytes, expressed as an integer.                              |
| gigabytes= <int></int>                      | Mandatory | Windows, Linux | The number of gigabytes, where <i>xxx</i> is expressed as an <i>integer</i> .   |

### Output

operationResult=<OperationResult>

Overall outcome of the ResizeGB operation.

## **RUNDIAGNOSTIC**

RunDiagnostic will invoke the on-board diagnostic functions of the target device.

## Synopsis

sdmcmd RunDiagnostic <parameter>=<value>

### Example

sdmcmd rundiagnostic target=gen4sas:drive0 diagnostictype=type3

#### Table 22: RunDiagnostic Input Parameters

| PARAMETER                                         | USAGE     | PLATFORMS      | DESCRIPTION                                                                                                    |
|---------------------------------------------------|-----------|----------------|----------------------------------------------------------------------------------------------------|
| target= <devicereference></devicereference>       | Mandatory | Windows, Linux | The drive or device to access. For example, gen4sas:drive0 or /dev/sg0.                                                               |
| diagnosticType= <diagnostic type=""></diagnostic> | Mandatory | Windows, Linux | Diagnostic type or level. <i>Type1</i> = Type 1<br>diagnostic; <i>Type2</i> = Type 2 diagnostic;<br><i>Type3</i> = Type 3 diagnostic. |

### Output

operationResult=<OperationResult>

Overall outcome of the RunDiagnostic operation.

## SANITIZE

Sanitize is a vendor-specific command used to invoke a user-specified sanitization standard. The user can perform a normal erase, or erase/fill to DOD 5220.22-M, AFSSI-5020, or NSA 130-2 standards.

## Synopsis

sdmcmd Sanitize <parameter>=<value>

#### Example

sdmcmd sanitize target=gen4sas:drive0 sanitizetype=dod

#### Table 23: Sanitize Input Parameters

| PARAMETER                                   | USAGE     | PLATFORMS      | DESCRIPTION                                                                                                    |
|---------------------------------------------|-----------|----------------|----------------------------------------------------------------------------------------------------|
| target= <devicereference></devicereference> | Mandatory | Windows, Linux | The drive or device to access. For example, <i>gen4sas:drive0 or /dev/sg0</i> .                                                                                                    |
| sanitizeType= <sanitize type=""></sanitize> | Mandatory | Windows, Linux | The Sanitization standard or level used to erase<br>the drive. <i>Erase</i> = Erase only; <i>Dod</i> = DOD<br>Standard 5220.22-M; <i>Afssi</i> = AFSSI-5020<br>Standard; <i>Nsa</i> = NSA 130-2 Standard. |

#### Output

operationResult=<OperationResult>

Overall outcome of the Sanitize operation.

## **SCANLOCAL**

ScanLocal will scan and detect storage devices installed in the local host. There are no input parameters for the command. The output consists of list of storage devices installed in the local system.

## Synopsis

sdmcmd ScanLocal

### Example

sdmcmd scanlocal

### Output

operationResult=<OperationResult> Overall outcome of ScanLocal operation.

Devices=<DeviceReferenence[...]> List of sTec and other storage devices installed in host.

Where the typical output would list the results and any detected devices:

Results for ScanLocal

operationResult = Success

devices.count = 3

- devices[0] = other:Drive0
- devices[1] = gen3sas:Drive1
- devices[2] = gen4sas:Drive2

## SetCacheLineFlushSize

SetCacheLineFlushSize will set the granularity value for the flushing of data currently in the write cache to the media. The command has two input parameters: *target=<devicereference>* and *cacheLineFlushSize*. The valid values for *cacheLineFlushSize* are 2, 4, 8, 16 and 32. There is one output parameter, *resultant CacheLineFlushSize*, which is the new size that results from the command execution. The parameter is used to change Byte 5, "Maximum Commands Per Channel to Flush" of SCSI Mode Page 0x21. The command is only valid for sTec Gen4 SAS and Gen4 PCIe drives; it is not implemented for Gen4 FC or MACH16 SSDs.

## Notes:

- 1. If a non-supported drive is specified, SDM will return an error of UNSUPPORTED OPERATION.
- 2. The command is only valid for drives configured with 512-byte sector sizes due to firmware limitations. If the sector size of the drive is not equal to 512 bytes, and the *cacheLineFlushSize* is valid, the command will be accepted and the MODE SENSE command will show the new value, but the firmware will not execute it. In this event, SDM will report a successful operation, but the log file will contain a message that the value will not be processed by the firmware.
- 3. If SetCacheLineFlushSize is called with the value of 0 (zero), the current value of the *cacheLineFlushSize* is returned, but no update will occur.

## Synopsis

sdmcmd SetCacheLineFlushSize target=<devicereference> cachelineflushsize=x.

### Example

sdmcmd setcachelineflushsize target=gen4pcie:drive0 cachelineflushsize=8

| PARAMETER                                   | USAGE     | PLATFORMS      | DESCRIPTION                                                                     |
|---------------------------------------------|-----------|----------------|---------------------------------------------------------------------------------|
| target= <devicereference></devicereference> | Mandatory | Windows, Linux | The drive or device to access. For example, <i>gen4sas:drive0 or /dev/sg0</i> . |
| cachelineflushsize=x                        | Mandatory | Windows, Linux | Where $x$ is the granularity value. The valid values are 2, 4, 8, 16 and 32.    |

### Table 24: SetCacheLineFlushSize Input Parameters

### Output

If the command is successful, the output will be:

Results for SetCacheLineFlushSize

operationResult = Success

resultantCacheLineFlushSize = 8 0x8

If the command fails, the output will be:

Results for SetCacheLineFlushSize

operationResult = FailedBadRequest

resultantCacheLineFlushSize = 8 0x8
## **SETFACTORYDEFAULTS**

SetFactoryDefaults will overwrite any user-defined settings with factory default settings.

#### Synopsis

sdmcmd SetFactoryDefaults <parameter>=<value>

#### Example

sdmcmd setfactorydefaults target=gen4sas:drive0

#### Table 25: SetFactoryDefaults Input Parameters

| PARAMETER                                   | USAGE     | PLATFORMS      | DESCRIPTION                                                             |
|---------------------------------------------|-----------|----------------|-------------------------------------------------------------------------|
| target= <devicereference></devicereference> | Mandatory | Windows, Linux | The drive or device to access. For example, gen4sas:drive0 or /dev/sg0. |

#### Output

operationResult=<OperationResult>

Overall outcome of the SetFactoryDefaults operation.

## **SETPRIVPATH**

SetPrivPath will specify the path to the preferred privilege file rather than the default path.

#### Synopsis

sdmcmd SetPrivPath path=<string>

#### Example

sdmcmd setprivpath path=pathname

#### Table 26: SetPrivPath Input Parameters

| PARAMETER               | USAGE     | PLATFORMS      | DESCRIPTION                               |
|-------------------------|-----------|----------------|-------------------------------------------|
| path= <string></string> | Mandatory | Windows, Linux | The path to the preferred privilege file. |

#### Output

operationResult=<OperationResult>

Overall outcome of the SetPrivPath operation.

# GLOSSARY

#### Table 27: Glossary of Terms

| TERM             | DEFINITION                                                                                                    |
|------------------|----------------------------------------------------------------------------------------------------|
| CGI              | Common Gateway Interface.                                                                                                    |
| CLI              | Command Line Interface.                                                                                                    |
| EULA             | End-User License Agreement.                                                                                                    |
| FAE              | Field Application Engineer.                                                                                                    |
| Fibre Channel    | This term refers to devices that use the Fibre Channel-Arbitrated Loop (FC-AL) interface. It is a networking technology and protocol primarily used for storage networking.               |
| Firmware         | Firmware is a term often used to denote the embedded software programs and/or data structures used to internally control electronic devices, such as microcontrollers or microprocessors. |
| FW               | See Firmware.                                                                                                    |
| GNU              | A recursive acronym for "GNU's Not Unix!"                                                                                                    |
| GPL              | GNU Public License.                                                                                                    |
| GUI              | Graphical User Interface.                                                                                                    |
| НВА              | Host Bus Adapter                                                                                                    |
| HDD              | Hard Disk Drive.                                                                                                    |
| IO or I/O        | Input/Output. A READ or WRITE operation of user data.                                                                                                    |
| IOPS             | Input/Output Per Second, usually measured in 4,096 byte sizes.                                                                                                    |
| iSCSI            | Internet Small Computer System Interface. A protocol that allows for the transmission of SCSI commands and data transfers over IP networks, especially SANs (Storage Area Networks).      |
| JVM              | Java Virtual Machine. JVM is a component of the Java Framework Installation that runs Java code on a particular host.                                                                     |
| NAS              | Network Attached Storage.                                                                                                    |
| Operating System | An Operating System (OS), also known as system software, manages all interaction and services between the user, applications, and system resources (hardware).                            |
| OS               | See Operating System.                                                                                                    |

USER GUIDE PART NUMBER: USER GUIDE REVISION DATE:

| TERM                 | DEFINITION                                                                                                    |
|----------------------|----------------------------------------------------------------------------------------------------|
| PCle                 | PCI Express, or Peripheral Component Interconnect Express, is a computer expansion card standard. The term refers to add-in devices that use the PCIe serial interface. |
| SAN                  | Storage Area Network.                                                                                                    |
| SCSI                 | Small Computer System Interface.                                                                                                    |
| Serial-Attached SCSI | This term refers to devices that use the Serial-Attached SCSI, or SAS interface.                                                                                        |
| SSA                  | Solid-State Accelerator.                                                                                                    |
| SSD                  | Solid-State Drive or Solid-State Device.                                                                                                    |

# **CONTACT INFORMATION**

## **UNITED STATES**

| STEC, INC. HEADQUARTERS         |                | STEC, INC. SUNNYVALE            |                 |
|---------------------------------|----------------|---------------------------------|-----------------|
| 3001 Daimler Stre               | et             | 640 W. California               | a Ave. Ste. 200 |
| Santa Ana, California 92705 USA |                | Sunnyvale, California 94086 USA |                 |
| Telephone:                      | (949) 476-1180 | Telephone:                      | (949) 476-1180  |
| Fax:                            | (949) 476-1209 | Fax:                            | (408) 737-2554  |

### WORLDWIDE

| STEC, INC. CHINA                     | STEC, INC. EUROPE                      |  |
|--------------------------------------|----------------------------------------|--|
| RM1805, 18F Bund Centre              | Via del Caravaggio, 3                  |  |
| 222 Yan An Rd. East                  | 20100 Milano                           |  |
| HangPu District Shanghai 200002      | Italy                                  |  |
| P.R. China                           |                                        |  |
| Telephone: +86-21-6132-3892 Ext. 629 | Telephone: +39-02-479-56-213           |  |
| Fax: +86-21-6335-1336                |                                        |  |
| STEC TECHNOLOGY SDN BHD              | STEC, INC. JAPAN                       |  |
| Plot 107 Bayan Lepas Industrial Park | Shinyurigaoka-City Building 4-407      |  |
| Phase 4                              | 1-1-1, Manpukuji, Aso-ku, Kawasaki-shi |  |
| 11900 Penang, Malaysia               | Kanagawa-ken 215-0004, Japan           |  |
| Telephone: +60-48-887-888            | Telephone: +81-44-959-2883             |  |

### **CUSTOMER SUPPORT**

sTec, Inc. offers technical support for all SDM customers. You can email sTec, Inc. for answers to simple questions and to submit bug reports. You also have the option of accessing the support web page or contacting sTec, Inc. by telephone. Please provide a detailed description of the issue and include your contact information.

| ONLINE SUPPORT                                                     | TELEPHONE SUPPORT                                 |
|--------------------------------------------------------------------|---------------------------------------------------|
| 24 HOURS/7 DAYS                                                    | 8:00 A.M. – 5:00 P.M. PACIFIC STANDARD TIME (PST) |
| World Wide Web: http://support.stec-inc.com                        | International: 1-949-476-1180                     |
| Email: support@stec-inc.com                                        | Toll Free: 1-800-367-7330, Ext. 8899              |
| (Available through the Support Portal after product registration.) |                                                   |

## INDEX

| commercial                                                                                                    | 13                                                                                                    |
|----------------------------------------------------------------------------------------------------|----------------------------------------------------------------------------------------------------|
| industrial                                                                                                    | 13                                                                                                    |
| military                                                                                                    | 13                                                                                                    |
| network administrators                                                                                                    | 13                                                                                                    |
| networking                                                                                                    | 13                                                                                                    |
| system administrators                                                                                                    |                                                                                                    |
| user                                                                                                    |                                                                                                    |
| CONTACT INFORMATION                                                                                                    |                                                                                                    |
| China P R                                                                                                    | 77                                                                                                    |
| Fmail                                                                                                    | 77                                                                                                    |
| Furope                                                                                                    | 77                                                                                                    |
| Headquarters                                                                                                    | 77                                                                                                    |
| Janan                                                                                                    | 77                                                                                                    |
| Malavsia                                                                                                    | 77                                                                                                    |
| Telenhone Support                                                                                                    |                                                                                                    |
| Linited States                                                                                                    |                                                                                                    |
| World Wide Web                                                                                                    |                                                                                                    |
|                                                                                                    |                                                                                                    |
| bold italic                                                                                                    | vii                                                                                                    |
| bold text                                                                                                    | vii                                                                                                    |
| Caution                                                                                                    | vii                                                                                                    |
| Noto                                                                                                    |                                                                                                    |
|                                                                                                    | VII                                                                                                    |
| Diagnostic Options                                                                                                    | 24                                                                                                    |
| Generate Field Data                                                                                                    |                                                                                                    |
| Reset to Factory Defaults                                                                                                    |                                                                                                    |
| Run Diagnostics                                                                                                    |                                                                                                    |
| Oat Oach a Line Eluch Oine                                                                                                    | 04                                                                                                    |
| Set Cache Line Flush Size                                                                                                    | 34                                                                                                    |
| Set Cache Line Flush Size                                                                                                    | 34                                                                                                    |
| Set Cache Line Flush Size<br>EULA<br>Assumption of Liability                                                                                                    | 34<br>v                                                                                                    |
| Set Cache Line Flush Size<br>EULA<br>Assumption of Liability<br>Choice of Law and Venue                                                                                                    | 34<br>v<br>v                                                                                                    |
| Set Cache Line Flush Size<br>EULA<br>Assumption of Liability<br>Choice of Law and Venue<br>Consent to Use of Data                                                                                                    | 34<br>v<br>v<br>vi                                                                                                    |
| Set Cache Line Flush Size<br>EULA<br>Assumption of Liability<br>Choice of Law and Venue<br>Consent to Use of Data<br>End-User License Agreement                                                                                                    | 34<br>v<br>v<br>vi<br>vi                                                                                                    |
| Set Cache Line Flush Size<br>EULA<br>Assumption of Liability<br>Choice of Law and Venue<br>Consent to Use of Data<br>End-User License Agreement<br>Export Compliance                                                                                                    | 34<br>v<br>vi<br>vi<br>vi<br>v                                                                                                    |
| Set Cache Line Flush Size<br>EULA<br>Assumption of Liability<br>Choice of Law and Venue<br>Consent to Use of Data<br>End-User License Agreement<br>Export Compliance<br>General                                                                                                    | 34<br>v<br>vi<br>vi<br>vi<br>v<br>v                                                                                                    |
| Set Cache Line Flush Size<br>EULA<br>Assumption of Liability<br>Choice of Law and Venue<br>Consent to Use of Data<br>End-User License Agreement<br>Export Compliance<br>General<br>License Grant                                                                                                    | 34<br>v<br>vi<br>vi<br>v<br>v<br>v                                                                                                    |
| Set Cache Line Flush Size<br>EULA<br>Assumption of Liability<br>Choice of Law and Venue<br>Consent to Use of Data<br>End-User License Agreement<br>Export Compliance<br>General<br>License Grant<br>Limitation of Liability                                                                                                    | 34<br>v<br>vi<br>vi<br>vi<br>vi<br>v<br>v<br>v                                                                                                    |
| Set Cache Line Flush Size<br>EULA<br>Assumption of Liability<br>Choice of Law and Venue<br>Consent to Use of Data<br>End-User License Agreement<br>Export Compliance<br>General<br>License Grant<br>Limitation of Liability<br>Open Source Software                                                                                                    | 34<br>vi<br>vi<br>vi<br>vi<br>vi<br>vi<br>vi<br>vi<br>vi<br>vi                                                                                                    |
| Set Cache Line Flush Size<br>EULA<br>Assumption of Liability<br>Choice of Law and Venue<br>Consent to Use of Data<br>End-User License Agreement<br>Export Compliance<br>General<br>License Grant<br>Limitation of Liability<br>Open Source Software<br>Overview                                                                                                    | 34<br>vi<br>vi<br>vi<br>vi<br>vv<br>vi<br>vi<br>vi<br>vi<br>vi                                                                                                    |
| Set Cache Line Flush Size<br>EULA<br>Assumption of Liability<br>Choice of Law and Venue<br>Consent to Use of Data<br>End-User License Agreement<br>Export Compliance<br>General<br>License Grant<br>Limitation of Liability<br>Open Source Software<br>Overview<br>STEC Audit                                                                                                    | 34<br>v<br>vi<br>vi<br>vi<br>vv<br>vi<br>vi<br>vi<br>vi                                                                                                    |
| Set Cache Line Flush Size<br>EULA<br>Assumption of Liability<br>Choice of Law and Venue<br>Consent to Use of Data<br>End-User License Agreement<br>Export Compliance<br>General<br>License Grant<br>Limitation of Liability<br>Open Source Software<br>Overview<br>STEC Audit<br>Term and Termination                                                                                                    | 34<br>v<br>vi<br>vi<br>vi<br>vv<br>vi<br>vi<br>vi<br>vi<br>vi<br>vi                                                                                                    |
| Set Cache Line Flush Size<br>EULA<br>Assumption of Liability<br>Choice of Law and Venue<br>Consent to Use of Data<br>End-User License Agreement<br>Export Compliance<br>General<br>License Grant<br>Limitation of Liability<br>Open Source Software<br>Overview<br>STEC Audit<br>Term and Termination<br>Third-Party Software                                                                                                    | 34<br>v<br>vi<br>vi<br>vi<br>vv<br>vi<br>vi<br>vi<br>vi<br>vi<br>vi<br>vi                                                                                                    |
| Set Cache Line Flush Size<br>EULA<br>Assumption of Liability<br>Choice of Law and Venue<br>Consent to Use of Data<br>End-User License Agreement<br>Export Compliance<br>General<br>License Grant<br>Limitation of Liability<br>Open Source Software<br>Overview<br>STEC Audit<br>Term and Termination<br>Third-Party Software<br>Title and Ownership                                                                                                    | 34<br>v<br>vi<br>vi<br>vi<br>vv<br>vv<br>vi<br>vi<br>vi<br>vi<br>vi<br>vi<br>vi                                                                                                    |
| Set Cache Line Flush Size<br>EULA<br>Assumption of Liability<br>Choice of Law and Venue<br>Consent to Use of Data<br>End-User License Agreement<br>Export Compliance<br>General<br>License Grant<br>Limitation of Liability<br>Open Source Software<br>Overview<br>STEC Audit<br>Term and Termination<br>Third-Party Software<br>Title and Ownership<br>Upgrades                                                                                                    | 34<br>v<br>v<br>v<br>v<br>v<br>v<br>v<br>v<br>v<br>v<br>vi<br>vi<br>vi<br>vi<br>vi<br>vi<br>vv                                                                                                    |
| Set Cache Line Flush Size<br>EULA<br>Assumption of Liability<br>Choice of Law and Venue<br>Consent to Use of Data<br>End-User License Agreement<br>Export Compliance<br>General<br>License Grant<br>Limitation of Liability<br>Open Source Software<br>Overview<br>STEC Audit<br>Term and Termination<br>Third-Party Software<br>Upgrades<br>Use Restrictions                                                                                                    | 34<br>v<br>vi<br>vi<br>vi<br>vi<br>vv<br>vi<br>vi |
| Set Cache Line Flush Size<br>EULA<br>Assumption of Liability<br>Choice of Law and Venue<br>Consent to Use of Data<br>End-User License Agreement<br>Export Compliance<br>General<br>License Grant<br>Limitation of Liability<br>Open Source Software<br>Overview<br>STEC Audit<br>Term and Termination<br>Third-Party Software<br>Upgrades<br>Use Restrictions<br>Warranty Disclaimer                                                                                                    | 34<br>v<br>vi<br>vi<br>vi<br>vv<br>vv<br>vi<br>vi<br>v  |
| Set Cache Line Flush Size<br>EULA<br>Assumption of Liability<br>Choice of Law and Venue<br>Consent to Use of Data<br>End-User License Agreement<br>Export Compliance<br>General<br>License Grant<br>Limitation of Liability<br>Open Source Software<br>Overview<br>STEC Audit<br>Term and Termination<br>Third-Party Software<br>Title and Ownership<br>Upgrades<br>Use Restrictions<br>Warranty Disclaimer                                                                                        | 34<br>v<br>vi<br>vi<br>vi<br>vv<br>vi<br>vi<br>vi<br>vi<br>vi<br>vi<br>vi<br>vi<br>vi<br>vi<br>vi<br>vi<br>vi                                                                                                    |
| Set Cache Line Flush Size<br>EULA<br>Assumption of Liability<br>Choice of Law and Venue<br>Consent to Use of Data<br>End-User License Agreement<br>Export Compliance<br>General<br>License Grant<br>Limitation of Liability<br>Open Source Software<br>Overview<br>STEC Audit<br>Term and Termination<br>Third-Party Software<br>Title and Ownership<br>Upgrades<br>Use Restrictions<br>Warranty Disclaimer<br>INSTALLATION<br>archives                                                            | 34<br>v<br>vi<br>vi<br>                                                                                                    |
| Set Cache Line Flush Size<br>EULA<br>Assumption of Liability<br>Choice of Law and Venue<br>Consent to Use of Data<br>End-User License Agreement<br>Export Compliance<br>General<br>License Grant<br>Limitation of Liability<br>Open Source Software<br>Overview<br>STEC Audit<br>Term and Termination<br>Third-Party Software<br>Title and Ownership<br>Upgrades<br>Use Restrictions<br>Warranty Disclaimer<br>INSTALLATION<br>archives<br>hardware                                                | 34<br>v<br>vi<br>vi<br>                                                                                                    |
| Set Cache Line Flush Size<br>EULA<br>Assumption of Liability<br>Choice of Law and Venue<br>Consent to Use of Data<br>End-User License Agreement<br>Export Compliance<br>General<br>License Grant<br>Limitation of Liability<br>Open Source Software<br>Overview<br>STEC Audit<br>Term and Termination<br>Third-Party Software<br>Upgrades<br>Use Restrictions<br>Warranty Disclaimer<br>INSTALLATION<br>archives<br>hardware<br>Java SE                                                            | 34<br>v<br>vi<br>vi<br>iv                                                                                                    |
| Set Cache Line Flush Size<br>EULA<br>Assumption of Liability<br>Choice of Law and Venue<br>Consent to Use of Data<br>End-User License Agreement<br>Export Compliance<br>General<br>License Grant<br>Limitation of Liability<br>Open Source Software<br>Overview<br>STEC Audit<br>Term and Termination<br>Third-Party Software<br>Title and Ownership<br>Upgrades<br>Upgrades<br>Use Restrictions<br>Warranty Disclaimer<br>NSTALLATION<br>archives<br>hardware<br>Java SE<br>Java Virtual Machine  | 34<br>v<br>v<br>vi<br>vi<br>iv                                                                                                    |
| Set Cache Line Flush Size<br>EULA<br>Assumption of Liability<br>Choice of Law and Venue<br>Consent to Use of Data<br>End-User License Agreement<br>Export Compliance<br>General<br>License Grant<br>Limitation of Liability<br>Open Source Software<br>Overview<br>STEC Audit<br>Term and Termination<br>Third-Party Software<br>Title and Ownership<br>Upgrades<br>Use Restrictions<br>Warranty Disclaimer<br>NSTALLATION<br>archives<br>hardware<br>Java SE<br>Java Virtual Machine<br>Log Files | 34<br>v<br>v<br>vi<br>vi<br>iv                                                                                                    |

AUDIENCE

| Overview15                        |
|-----------------------------------|
| Prerequisites 15                  |
| SDMCMD Linux 18                   |
| SDMCMD, Linux                     |
|                                   |
| SDMGUI, LINUX                     |
| SDMGUI, Windows19                 |
| User Privileges15                 |
| LEGAL NOTICES                     |
| Copyright Noticeii                |
| Disclaimer of Liabilityii         |
| EULA See EULA                     |
| Export Administration Regulations |
| Trademark Information             |
|                                   |
| data atamp 17                     |
| defeult directory                 |
|                                   |
| SDMCMD                            |
| SDMGUI17                          |
| time stamp17                      |
| MANAGEMENT                        |
| DIF Level                         |
| Firmware35                        |
| Format/Erase                      |
| MAX LBA (GB)                      |
| On-l ine Help 40                  |
| Overview 35                       |
| Posizo 30                         |
| Conitize                          |
| Samuze                            |
| Sector Size                       |
| REVISION HISTORYVIII              |
| SCOPE                             |
| Audience13                        |
| Features14                        |
| Overview                          |
| solid-state accelerators13        |
| solid-state drives13              |
| Specifications 14                 |
| Supported Products 14             |
| SDMCMD REFERENCE                  |
| command execution 41              |
| command execution                 |
| dovice references                 |
|                                   |
| Help                              |
| input parameters44                |
| listing installed drives42        |
| name=value44                      |
| aparation regulta                 |
| operation results45               |
| Output45                          |
| Output                            |
| Output                            |
| Output                            |
| Overview                          |
| Overview                          |

 STEC Device Manager User Guide
 66000-000xx-003

 Part Number:
 6200.000xx-003

 Software Version:
 2.0.0.130

USER GUIDE PART NUMBER: USER GUIDE REVISION DATE: 61000-07617-204 04/05/2013

| Management<br>navigating<br>Overview<br>Refresh button<br>toolbar | See Management<br>25<br>25<br>26<br>26 |
|-------------------------------------------------------------------|----------------------------------------|
| Utility Panels                                                    | 28                                     |
| SUBCOMMANDS<br>Capture Field Data                                 | 19                                     |
|                                                                   | 40<br>40                               |
| Firmwarel Ingrade                                                 |                                        |
| Format                                                            | 51                                     |
| GenerateClearPrivFile                                             |                                        |
| GetDefaultPath                                                    | 53                                     |
| GetDeviceCapabilites                                              | 54                                     |
| GetDrivePrivelge                                                  | 56                                     |
| GetInfo                                                           | 57                                     |
| GetPrivPath                                                       | 59                                     |
| GetState                                                          | 60                                     |
| GetStatistics                                                     | 62                                     |
| GetSystemName                                                     | 64                                     |
| GetVersion                                                        |                                        |
| Logiviessage                                                      |                                        |
| Resize<br>Resize                                                  |                                        |
|                                                                   |                                        |

| RunDiagnostic              | 69      |
|----------------------------|---------|
| Santize                    | 70      |
| ScanLocal                  | 71      |
| SetCacheLineFlushSize      | 72      |
| SetFactoryDefaults         | 73      |
| SetPrivPath                | 74      |
| TOOLBAR                    |         |
| Firmware Update            | 27      |
| Format/Erase               | 27      |
| Help                       |         |
| Sanitize                   | 27      |
| UNINSTALL                  |         |
| SDMGUI, Linux              | 24      |
| SDMGUI, Windows            | 21      |
| UTILITY PANELS             |         |
| Clear Smart Alerts         |         |
| Create CSV File            |         |
| Diagnostics See Diagnostic | Options |
| Information                |         |
| S.M.A.R.T. Specification   |         |
| SMART Panel, SATA Data     |         |
| SMART Panel, SCSI Data     |         |
| Statistics                 |         |
|                            |         |

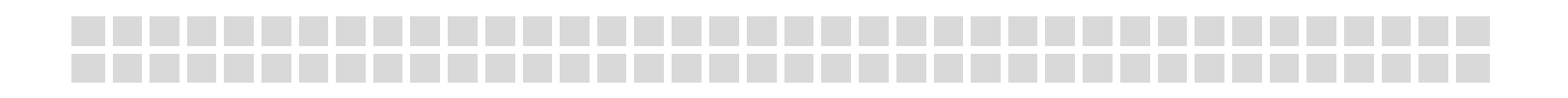

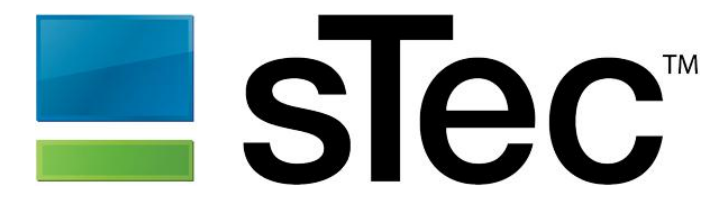

3001 DAIMLER STREET, SANTA ANA, CALIFORNIA 92705 +1.949.476.1180

Copyright © 2013 sTec, Inc. The sTec name, logo, design and sTec Device Manager are trademarks of sTec, Inc. All other trademarks are the property of their respective owners. 61000-07617-204 04/05/2013